Инструкция по подключению

**IP-видеокамер** 

# Сетевые видерегистраторы

# RVi-1NR в исполнении D-\*\*\*

**RVIGROUP.RU** 

RVI

RVi.1.00

# СОДЕРЖАНИЕ

| 1. Добавление IP-видеокамер RVi 1-й серии                | 3  |
|----------------------------------------------------------|----|
| 1.1. Подключение с помощью встроенного РоЕ-коммутатора   | 3  |
| 1.2. Подключение с помощью внешнего сетевого коммутатора | 4  |
| 2. Добавление IP-видеокамер Dahua                        | 10 |
| 2.1. Подключение с помощью встроенного РоЕ-коммутатора   | 10 |
| 2.2. Подключение с помощью внешнего сетевого коммутатора | 14 |
| 3. Добавление IP-видеокамер HikVision/HiWatch            | 20 |
| 3.1. Подключение с помощью встроенного РоЕ-коммутатора   | 20 |
| 3.2. Подключение с помощью внешнего сетевого коммутатора | 26 |
| 4. Добавление IP-видеокамер с поддержкой ONVIF           | 31 |
| 4.1. Подключение с помощью встроенного РоЕ-коммутатора   | 31 |
| 4.2. Подключение с помощью внешнего сетевого коммутатора | 33 |

#### 1. ДОБАВЛЕНИЕ ІР-ВИДЕОКАМЕР RVI 1-Й СЕРИИ

Описанные ниже способы подключения применимы для IP-видеокамер 1-й серии с поддержкой интеграции по SDK Tiandy (см. параметр «Интеграция» в технических характеристиках видеокамеры на сайте rvigroup.ru).

1.1. Подключение с помощью встроенного РоЕ-коммутатора

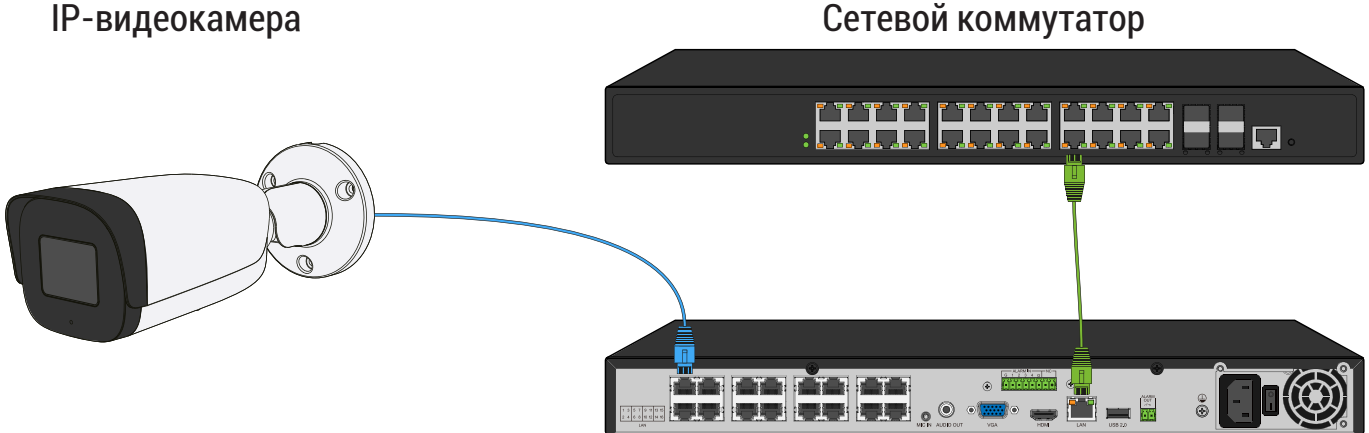

**ІР-видеорегистратор** 

Способ №1

| Статус IР-видеокамеры                | Не инициализирована |  |  |  |  |
|--------------------------------------|---------------------|--|--|--|--|
| IP-адрес видеокамеры                 | 192.168.1.108       |  |  |  |  |
| IP-адрес встроенного РоЕ-коммутатора | 192.168.3.2         |  |  |  |  |

- 1) Подключите IP-видеокамеру к порту встроенного в видеорегистратор РоЕ-коммутатора;
- 2) После подключения IP-видеокамера автоматически инициализируется, получит IP-адрес из подсети встроенного РоЕ-коммутатора, для пользователя «admin» будет задан пароль от видеорегистратора;
- 3) ІР-видеокамера будет добавлена на канал, номер которого соответствует номеру порта встроенного РоЕ-коммутатора.

#### Примечание:

Весь процесс является автоматическим и может занять от 2 до 4 минут.

Способ №2

| Статус IР-видеокамеры                | Инициализирована |  |  |  |  |
|--------------------------------------|------------------|--|--|--|--|
| IP-адрес видеокамеры                 | 192.168.1.108    |  |  |  |  |
| IP-адрес встроенного РоЕ-коммутатора | 192.168.3.2      |  |  |  |  |

- Подключите IP-видеокамеру к порту встроенного в видеорегистратор РоЕ-коммутатора;
- После подключения IP-видеокамера, получит IP-адрес из подсети встроенного PoE-коммутатора;
- 3) IP-видеокамера будет добавлена на канал, номер которого соответствует номеру порта встроенного PoE-коммутатора.

#### Примечание:

Весь процесс является автоматическим и может занять от 2 до 4 минут.

#### 1.2. Подключение с помощью внешнего сетевого коммутатора

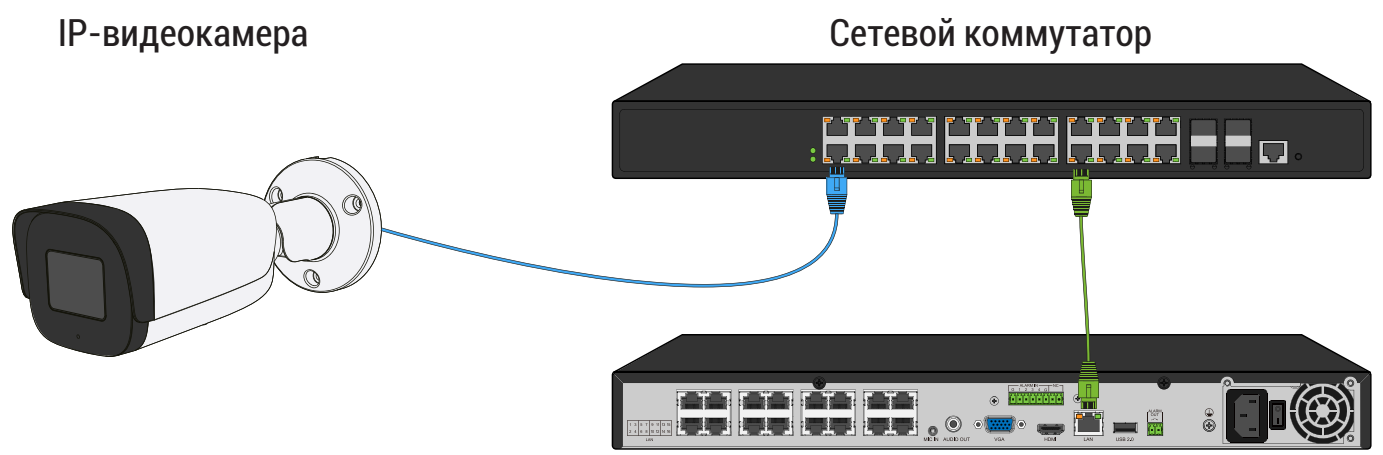

**ІР-видеорегистратор** 

Способ №1

| Статус IР-видеокамеры      | Не инициализирована |
|----------------------------|---------------------|
| IP-адрес видеокамеры       | 192.168.1.108       |
| IP-адрес видеорегистратора | 192.168.12.221      |

- 1) Подключите IP-видеокамеру к порту внешнего сетевого коммутатора;
- 2) Для обнаружения доступной для добавления IP-видеокамеры выполните поиск устройств с помощью меню «Камеры»;

| RVI                                 | <u>▶</u><br>Записи | Архивация                       | <b>∆₀</b><br>'Оповещ Ві | 🋍<br>идеоан | <b>Да</b><br>Камеры | 🗂<br>Хранилище   | 🛅<br>Настрой   | <b>С</b> истема | <b>Ж</b><br>Инфо |     | Ċ |
|-------------------------------------|--------------------|---------------------------------|-------------------------|-------------|---------------------|------------------|----------------|-----------------|------------------|-----|---|
| Список устройств                    | Настройка          | Импорт каналов                  | Версии прошивок         | камер Г     | РоЕ информация      |                  |                |                 |                  |     |   |
| Изображение                         | ПР адре            | 20                              | Измени                  | ть IP Акти  | ивиров Доба         | влено Протокол   | і Канал        | M               | 1АС-адрес        |     |   |
| Наложение                           |                    |                                 |                         |             |                     |                  |                |                 |                  |     |   |
| Детектор движен<br>'Детектор закрыт |                    |                                 |                         |             |                     |                  |                |                 |                  |     |   |
| Тревожный вход                      |                    |                                 |                         |             |                     |                  |                |                 |                  |     |   |
| Потеря видео                        |                    |                                 |                         |             |                     |                  |                |                 |                  |     |   |
| Настройки РТΖ                       | Поиск<br>Добавленн | <b>Добавит</b><br>ые устройства | ъ Автодобавл            | e) Bpy      | учную 🔲 Ві          | ключить смарт-ко | цек Тип устрой | іства IPv4      | ✓ Bce            |     |   |
|                                     | Канал              | Имя                             | Состояние               | Изме        | Удалить Вкл         | Адрес            |                | Протокол        |                  |     |   |
|                                     | 01                 | Channel 1                       |                         | 1           | × 🛇                 | 0.0.0.0 : 01     |                | RVi             |                  |     |   |
|                                     | 02                 | Channel 2                       |                         |             | × 🛇                 | 0.0.0.0 : 01     |                | RVi             |                  |     |   |
|                                     | 03                 | Channel 3                       |                         |             | × O                 | 0.0.0.0 : 01     |                | RVi             |                  |     |   |
|                                     | 04                 | Channel 4                       |                         |             | × S                 | 0.0.0.0 : 01     |                | RVi             |                  |     |   |
|                                     | 05                 | Channel 5                       |                         |             | × 0                 | 0.0.0.0 : 01     |                | RVi             |                  |     |   |
|                                     | 06                 | Channel 6<br>Channel 7          |                         | 1           | ×                   | 0.0.0.0 : 01     |                | RVI             |                  |     |   |
|                                     |                    | Channel 7                       |                         | /           | <u>^ 0</u>          | 0.0.0.0 . 01     |                |                 |                  |     |   |
|                                     |                    |                                 |                         |             |                     |                  |                |                 |                  |     |   |
|                                     | Удалит             | ъ                               |                         |             |                     |                  |                |                 |                  |     |   |
|                                     | Пропускна          | я способность (ост              | <b></b> 120.0Mb         | 🗹 Балан     | нс пропускной сг    | пособности       |                |                 | Ha               | вад |   |
|                                     |                    |                                 |                         |             |                     |                  |                |                 |                  |     |   |

 Для добавления IP-видеокамеры дважды кликните по ней левой кнопкой мыши;

| RVI              | р<br>Записи | Архивация       | ́о<br>'Оповещ В | 🏥<br>идеоан | С<br>Кам   | <b>ја</b><br>еры | Хранилище         | 🎦<br>Настрой         | <b>С</b> истема | <b>Ж</b><br>Инфо  |        | <b>۱</b> () |
|------------------|-------------|-----------------|-----------------|-------------|------------|------------------|-------------------|----------------------|-----------------|-------------------|--------|-------------|
| Список устройств |             |                 |                 |             |            |                  |                   |                      |                 |                   |        | -           |
| Настройка потока | Настройка И | мпорт каналов   | Версии прошивок | камер       | РоЕ инфор  | омация           |                   |                      |                 |                   |        |             |
| Изображение      | ІР адрес    |                 | Измени          | ть IP Ак    | тивиров    | Доба             | злено Протокол    |                      |                 | МАС-адрес         |        |             |
| Наложение        | 192.168     | 1.108           | 1               | 0           |            |                  | RVi               | 1                    |                 | 40:F4:13:69:92:A0 | ^      |             |
| -                |             |                 |                 |             |            |                  |                   |                      |                 |                   |        |             |
| Детектор движен  |             |                 |                 |             |            |                  |                   |                      |                 |                   |        |             |
| 'Детектор закрыт |             |                 |                 |             |            |                  |                   |                      |                 |                   |        |             |
| Тревожный вход   |             |                 |                 |             |            |                  |                   |                      |                 |                   |        |             |
| Потеря видео     |             |                 |                 |             |            |                  |                   |                      |                 |                   |        |             |
| Настройки PTZ    |             |                 |                 |             |            |                  |                   |                      |                 |                   |        |             |
|                  | Стоп        | Добави          | ть Автодобавл   | e Bi        | ручную     | 🛄 Bi             | ключить смарт-ко, | <b>цек</b> Тип устро | йства ПРА       | /4 ∽ Bce          | $\sim$ |             |
|                  | Добавленны  | ые устройства   |                 |             |            |                  |                   |                      |                 |                   |        |             |
|                  | Канал       | Имя             | Состояние       | Изме        | Удалить    | Вкл              | Адрес             |                      | Протокол        |                   |        |             |
|                  | 01          | Channel 1       |                 | 1           | ×          | 0                | 0.0.0.0 : 01      |                      | RVi             |                   | ^^     |             |
|                  |             | Channel 2       |                 | 1           | ×          | 0                | 0.0.0.0 : 01      |                      | RVI             |                   | _      |             |
|                  |             | Channel 3       |                 | 1           | ×          | No.              | 0.0.0.0 : 01      |                      | RVI<br>DV6      |                   |        |             |
|                  |             | Channel 4       |                 | -           | ~          | 8                | 0.0.0.0.00        |                      | RVI<br>D\/i     |                   |        |             |
|                  | 05          | Channel 6       |                 |             | <u></u>    | 0                | 0.0.0.0.01        |                      | RVI<br>RVi      |                   |        |             |
|                  | 07          | Channel 7       |                 | 1           | Ŷ          | Å                | 0.0.0.0:01        |                      | RVi             |                   |        |             |
|                  |             |                 |                 |             |            | 0                |                   |                      |                 |                   | Ň      |             |
|                  |             |                 |                 |             |            |                  |                   |                      |                 |                   |        |             |
|                  | Удалить     |                 |                 |             |            |                  |                   |                      |                 |                   |        |             |
|                  | Пропускная  | способность (ос | T 120.0Mb       | 🗹 Бала      | анс пропус | кной сг          | пособности        |                      |                 |                   |        |             |
|                  |             |                 |                 |             |            |                  |                   |                      |                 | Наз               | ад     |             |
|                  |             |                 |                 |             |            |                  |                   |                      |                 |                   |        |             |

4) В появившемся окне выберете «Синхронизация пароля», после чего нажмите «Сохранить»;

| RVI                                                                                                    | р<br>Записи                                                                                                  | Архивация                                                                                                    | <b>∆₀</b><br>'Оповещ                                                                                | 道道<br>Видеоан…                                                                                 | <b>Дэ</b><br>Камеры                                        | 📕<br>Хранилище                                                                                                    | 🛅<br>Настрой                       | <b>С</b> истема                                                                                                    | <b>Ж</b><br>Инфо                            |   | . U   |
|----------------------------------------------------------------------------------------------------|----------------------------------------------------------------------------------------------------|----------------------------------------------------------------------------------------------------|----------------------------------------------------------------------------------------------------|------------------------------------------------------------------------------------------------|------------------------------------------------------------|----------------------------------------------------------------------------------------------------|------------------------------------|----------------------------------------------------------------------------------------------------|---------------------------------------------|---|-------|
| Список устройств<br>Настройка потока<br>Изображение<br>Наложение<br>Детектор движен<br>'детектор закрыт<br>Тревожный вход<br>Потеря видео<br>Настройки РТZ | Ваписи Настройка V ПР адре 192.168 192.168 192.168 Стоп Добавленні Добавленні 03 03 04 05 06 06 07 < Удалити | Архивация<br>мпорт каналов<br>с.<br>1.108<br>С.<br>1.108<br>С.<br>1. | <ul> <li>№ Поповещ</li> <li>Версии прош</li> <li>Из</li> <li>Активирова</li> <li>Синхрон</li> </ul> | ин<br>Видеоан<br>ивок камер Рог<br>менить IP Активности<br>ать и добавить с п<br>изация пароля | В<br>Камеры<br>Е информация<br>иров Добан<br>аролем от вид | Кранилище       Уранилище       илено     Протоко       RVi     Риско       сеорегистратора     Сохран       0.0.0.0:01     01 | настрой<br>л Кана.<br>1<br>У устро | цо<br>Система<br>Система<br>п<br>п<br>п<br>п<br>п<br>п<br>п<br>п<br>п<br>п<br>п<br>п<br>п<br>п<br>п<br>п<br>п<br>п<br>п | ж<br>Инфо<br>МАС-адрес<br>10:F4:13:69:92:А0 |   | . (0) |
|                                                                                                    | Пропускная                                                                                                   | способность (ос                                                                                                    | <b>т</b> 120.0Мb                                                                                    | 🗹 Баланс                                                                                       | пропускной сг                                              | юсобности                                                                                                    |                                    |                                                                                                    | Наза                                        | А |       |

5) IP-видеокамера будет добавлена на первый свободный канал в списке, автоматически инициализируется, получит IP-адрес из подсети видеорегистратора, для пользователя «admin» будет задан пароль от видеорегистратора.

| RVI              |             |                        | ⚠₀              | <u>ittí</u> | D9              | Ē                |               | •        | *                 |     |     |
|------------------|-------------|------------------------|-----------------|-------------|-----------------|------------------|---------------|----------|-------------------|-----|-----|
|                  | Записи      | Архивация              | 'Оповещ В       | идеоан      | Камеры          | Хранилище        | Настрой       | Система  | Инфо              | 4   | L ( |
| Список устройств |             |                        |                 |             |                 |                  |               |          |                   |     |     |
| Настройка потока | Настройка И | мпорт каналов          | Версии прошивок | камер       | РоЕ информация  |                  |               |          |                   |     |     |
| Изображение      | ПР адре     |                        | Измени          | ть IP Акті  | ивиров Доба     | влено Протоко.   | п Канал       |          | МАС-адрес         |     |     |
|                  | 192.168     | 1.108                  |                 | 8           |                 | RVi              |               |          | 40:F4:13:69:92:A0 |     |     |
| наложение        |             |                        |                 |             |                 |                  |               |          |                   |     |     |
| Детектор движен  |             |                        |                 |             |                 |                  |               |          |                   |     |     |
| 'Детектор закрыт |             |                        |                 |             |                 |                  |               |          |                   |     |     |
| Тревожный вход   |             |                        |                 |             |                 |                  |               |          |                   |     |     |
| -                |             |                        |                 |             |                 |                  |               |          |                   |     |     |
| Потеря видео     |             |                        |                 |             |                 |                  |               |          |                   |     |     |
| Настройки PTZ    |             | neć e su               |                 |             |                 |                  | Tura versa    | ŭerno ID | 14 N Pro          |     |     |
|                  | Поиск       | Добавит                | Автодобавл      | е] Свр      | учную В         | ключить смарт-ко | дек типтустро |          |                   | ~   |     |
|                  | Добавленны  | ые устроиства          |                 |             |                 |                  |               |          |                   |     |     |
|                  | Канал       | Имя                    | Состояние       | Изме        | Удалить Вкл     | Адрес            | 04            | Протокол |                   |     |     |
|                  |             | Channel 1<br>Channel 2 |                 | -           | × v             | 192.168.12.10 :  | UI            | RVI      |                   | - 2 |     |
|                  |             | Channel 3              |                 | 1           | × Q             | 0.0.0.0:01       |               | RVi      |                   |     |     |
|                  | 04          | Channel 4              |                 | 1           | ×               | 0.0.0.0 : 01     |               | RVi      |                   |     |     |
|                  | 05          | Channel 5              |                 |             | × Ø             | 0.0.0.0 : 01 🔖   |               | RVi      |                   |     |     |
|                  | 06          | Channel 6              |                 |             | × S             | 0.0.0.0 : 01     |               | RVi      |                   |     |     |
|                  | 07          | Channel 7              |                 |             | × 🚫             | 0.0.0.0 : 01     |               | RVi      |                   |     |     |
|                  | <           |                        |                 |             |                 |                  |               |          |                   |     |     |
|                  | Удалить     |                        |                 |             |                 |                  |               |          |                   |     |     |
|                  |             |                        |                 |             |                 |                  |               |          |                   |     |     |
|                  | Пропускная  | способность (ост       | r 118.0Mb       | 🗹 Бала      | нс пропускной с | пособности       |               |          | Наза              | д   |     |
|                  |             |                        |                 |             |                 |                  |               |          |                   |     |     |
|                  |             |                        |                 |             |                 |                  |               |          |                   |     |     |

| Статус IР-видеокамеры      | Инициализирована |  |  |  |  |
|----------------------------|------------------|--|--|--|--|
| IP-адрес видеокамеры       | 192.168.1.10     |  |  |  |  |
| IP-адрес видеорегистратора | 192.168.12.221   |  |  |  |  |

- 1) Подключите IP-видеокамеру к порту внешнего сетевого коммутатора;
- 2) Для обнаружения доступной для добавления IP-видеокамеры выполните поиск устройств с помощью меню «Камеры»;

| RVI              | р<br>Записи | Архивация          | <b>∆₀</b><br>'Оповещ В | <u>і́іі́</u><br>идеоан | С<br>Кам   | <b>])</b><br>еры | 📺<br>Хранилище   | 🌇<br>Настрой  | <b>С</b> истема | <b>Ж</b><br>Инфо | ۰    | <u>ں</u> |
|------------------|-------------|--------------------|------------------------|------------------------|------------|------------------|------------------|---------------|-----------------|------------------|------|----------|
| Список устройств |             |                    |                        |                        |            |                  |                  |               |                 |                  |      |          |
| Настройка потока |             | Импорт каналов     | Версии прошивок        | камер                  | РоЕ инфо   | омация           |                  |               |                 |                  |      |          |
| Изображение      | 🗌 ІР адр    | bec                | Измени                 | ть IP Ак               | тивиров    | Добав            | злено Протокол   | і Кана.       |                 | ИАС-адрес        |      |          |
| Наложение        |             |                    |                        |                        |            |                  |                  |               |                 |                  |      |          |
|                  |             |                    |                        |                        |            |                  |                  |               |                 |                  |      |          |
| детектор движен  |             |                    |                        |                        |            |                  |                  |               |                 |                  |      |          |
| 'Детектор закрыт |             |                    |                        |                        |            |                  |                  |               |                 |                  |      |          |
| Тревожный вход   |             |                    |                        |                        |            |                  |                  |               |                 |                  |      |          |
| Потеря видео     |             |                    |                        |                        |            |                  |                  |               |                 |                  |      |          |
| Настройки PTZ    |             |                    |                        |                        |            |                  |                  |               |                 |                  |      |          |
|                  | Поис        | к 😓 🛛 Добави       | ть Автодобавл          | е В                    | вручную    | 🌔 🗖 Вк           | лючить смарт-код | цек Тип устро | ойства IPv4     | ∽ Bce            |      |          |
|                  | Добавлен    | ные устройства     |                        |                        |            |                  |                  |               |                 |                  |      |          |
|                  | Канал       | и Имя              | Состояние              | Изме                   | Удалить    | Вкл              | Адрес            |               | Протокол        |                  |      |          |
|                  | 01          | Channel 1          |                        |                        |            | 0                | 0.0.0.0 : 01     |               | RVi             |                  |      |          |
|                  | 02          | Channel 2          |                        |                        |            | 0                | 0.0.0.0 : 01     |               | RVi             |                  |      |          |
|                  | 03          | Channel 3          |                        |                        |            | 0                | 0.0.0.0 : 01     |               | RVi             |                  |      |          |
|                  | 04          | Channel 4          |                        |                        |            | 0                | 0.0.0.0 : 01     |               | RVi             |                  |      |          |
|                  | 05          | Channel 5          |                        |                        |            | 0                | 0.0.0.0 : 01     |               | RVi             |                  |      |          |
|                  | 06          | Channel 6          |                        |                        |            | 0                | 0.0.0.0 : 01     |               | RVi             |                  |      |          |
|                  | 07          | Channel 7          |                        |                        |            | 0                | 0.0.0.0 : 01     |               | RVi             |                  |      |          |
|                  | <           |                    |                        |                        |            |                  |                  |               |                 |                  |      |          |
|                  | Удали       | ть                 |                        |                        |            |                  |                  |               |                 |                  |      |          |
|                  |             |                    |                        |                        |            |                  |                  |               |                 |                  |      |          |
|                  |             |                    |                        |                        |            |                  |                  |               |                 |                  |      |          |
|                  | Пропускн    | ая способность (ос | <b>т</b> 120.0Мb       | 🗹 Бал                  | анс пропус | кной сп          | юсобности        |               |                 | На               | ізад |          |
|                  | Пропускн    | ая способность (ос | <b>т</b> 120.0Мb       | 🗹 Бал                  | анс пропус | кной сп          | юсобности        |               |                 | На               | зад  |          |

3) Для изменения IP-адреса у найденной IP-видеокамеры нажмите 🧪 ;

| RVI              | р<br>Записи | Архивация         | ́о<br>'Оповещ В | 🏦<br>идеоан | <b>Па</b><br>Камеры | 🗂<br>Хранилище    | 🎦<br>Настрой   | <b>С</b> истема | <b>Ж</b><br>Инфо  |   | L (U) |
|------------------|-------------|-------------------|-----------------|-------------|---------------------|-------------------|----------------|-----------------|-------------------|---|-------|
| Список устройств |             |                   |                 |             |                     |                   |                |                 |                   |   |       |
| Настройка потока | Настройка   | Импорт каналов    | Версии прошивок | камер       | РоЕ информаци       | я                 |                |                 |                   |   |       |
| Изображение      | 🗌 ІР адре   | ec                | Измени          | ть IP Ак    | тивиров Доба        | влено Протоко.    | п Канал        |                 | МАС-адрес         |   |       |
| Наложение        | 192.168     | 3.1.10            | <u> </u>        |             |                     | RVi               |                |                 | 40:F4:13:69:92:A0 |   |       |
| Летектор движен. |             |                   |                 |             |                     |                   |                |                 |                   |   |       |
|                  |             |                   |                 |             |                     |                   |                |                 |                   |   |       |
| детектор закрыт  |             |                   |                 | k           |                     |                   |                |                 |                   |   |       |
| Тревожный вход   |             |                   |                 |             |                     |                   |                |                 |                   |   |       |
| Потеря видео     |             |                   |                 |             |                     |                   |                |                 |                   |   |       |
| Настройки PTZ    |             |                   |                 |             |                     |                   | Tura versea    |                 | t vi Ree          |   |       |
|                  | Поиск       | Добави            | Автодобавл      | е]          | ручную              | ключить смарт-ко, | дек типтустрой |                 | + v bce           | × |       |
|                  | добавленн   | ые устроиства     |                 |             |                     |                   |                |                 |                   |   |       |
|                  | Канал       | Имя<br>Chappel 1  | Состояние       | Изме        | Удалить Вкл         | Адрес             |                | Протокол        |                   |   |       |
|                  |             | Channel 2         |                 |             |                     | 0.0.0.0.01        |                | R\/i            |                   |   |       |
|                  | 02          | Channel 3         |                 |             |                     | 0.0.0.0.01        |                | RVi             |                   |   |       |
|                  | 04          | Channel 4         |                 | 1           | × N                 | 0.0.0.0 : 01      |                | RVi             |                   |   |       |
|                  | 05          | Channel 5         |                 | 1           | × Ñ                 | 0.0.0.0 : 01      |                | RVi             |                   |   |       |
|                  | 06          | Channel 6         |                 | 1           | × õ                 | 0.0.0.0 : 01      |                | RVi             |                   |   |       |
|                  | 07          | Channel 7         |                 |             | × S                 | 0.0.0.0 : 01      |                | RVi             |                   |   |       |
|                  | <           |                   |                 |             |                     |                   |                |                 |                   |   |       |
|                  | Улалит      | <b>b</b>          |                 |             |                     |                   |                |                 |                   |   |       |
|                  | Advivit     |                   |                 |             |                     |                   |                |                 |                   |   |       |
|                  | Пропускна   | я способность (ос | 120.0Mb         | 🗹 Бал       | анс пропускной с    | пособности        |                |                 | Наза              | д |       |
|                  |             |                   |                 |             |                     |                   |                |                 |                   |   |       |
|                  |             |                   |                 |             |                     |                   |                |                 |                   |   |       |

 В появившемся окне задайте IP-адрес и шлюз из подсети видеорегистратора, в поле «Пароль» введите пароль от IP-видеокамеры. Затем нажмите «Сохранить»;

| RVI                                                                                                    | )<br>Записи           | Архивация                                                                                                    | <b>∆₀</b><br>'Оповещ | 🋍<br>Видеоан                                                                                         | <b>Да</b><br>Камеры | 📰<br>Хранилище | 置<br>Настрой | <b>до</b><br>Система | <b>Ж</b><br>Инфо                           | , | L () |
|----------------------------------------------------------------------------------------------------|-----------------------|----------------------------------------------------------------------------------------------------|----------------------|----------------------------------------------------------------------------------------------------|---------------------|----------------|--------------|----------------------|--------------------------------------------|---|------|
| Список устройств<br>Настройка потока<br>Изображение<br>Наложение<br>Детектор движен<br>'Детектор закрыт<br>Тревожный вход<br>Потеря видео<br>Настройки РТZ | Настройка<br>Изх<br>С | Импорт каналов<br>ленить IP<br>MAC-адрес<br>Текущий IP адрес<br>Новый IP адрес<br>Маска<br>Шлюз<br>DNS<br>Пользователь<br>Пароль | Версии про           | 40:F4:13:69:92:A0<br>192:168:12 .10<br>192:168:12 .254<br>192:168:12 .254<br>172:20 .0 .200<br>admin | ннфолмация          |                |              | ×                    | MAC-адрес<br>40:F4:13:69:92:A0<br>/4 ∨ Все |   |      |
|                                                                                                    | Пропуски              | ная способность (ос                                                                                                    | :т <u>120.0М</u> г   | 🗹 Баланс                                                                                             | пропускной спо      | Сохран         | ИТЬ Отмен    | ить                  | Наза                                       | > |      |

5) Выполните еще раз поиск устройств. После завершения поиска будет обнаружена IP-видеокамера с уже измененным IP-адресом. Для добавления IP-видеокамеры дважды кликните по ней левой кнопкой мыши;

| RVI                                                             | р<br>Записи | Архивация         | <b>∆₀</b><br>'Оповещ Ві | 道道<br>идеоан   | <b>Д</b><br>Камеры | Жалини Каранилище     | 🎽<br>Настрой  | <b>С</b> истема | <b>Ж</b><br>Инфо               |    | ↺ |
|-----------------------------------------------------------------|-------------|-------------------|-------------------------|----------------|--------------------|-----------------------|---------------|-----------------|--------------------------------|----|---|
| Список устройств<br>Настройка потока                            | Настройка 🛛 | Імпорт каналов    | Версии прошивок         | камер          | РоЕ информац       | ия                    |               |                 |                                |    |   |
| Изображение<br>Наложение<br>Детектор движен<br>'Детектор закрыт | IP адое     | c<br>.12.10       | Измени:                 | ть IР Акт<br>🗸 | ивиров Доб         | авлено Протоко<br>RVi | л Канал<br>1  |                 | МАС-адрес<br>40:F4:13:69:92:A0 |    |   |
| Тревожный вход<br>Потеря видео<br>Настройки РТZ                 | Стоп        | Добавит           | ь Автодобавле           | e) (Bp         | учную              | Включить смарт-ко     | дек Тип устро | йства ІРу4      | ✓ Bce                          | ~  |   |
|                                                                 | добавленн   | ые устроиства     |                         |                |                    |                       |               |                 |                                |    |   |
|                                                                 | 01          | имя<br>Channel 1  | Состояние               | изме           | удалить вкл        | Адрес                 |               | протокол<br>RVi |                                | ~  |   |
|                                                                 |             | Channel 2         |                         | 1              | x Q                | 0.0.0.0 : 01          |               | RVi             |                                |    |   |
|                                                                 | 03          | Channel 3         |                         | 1              | × Q                | 0.0.0.0 : 01          |               | RVi             |                                |    |   |
|                                                                 | 04          | Channel 4         |                         | 1              | × N                | 0.0.0.0 : 01          |               | RVi             |                                |    |   |
|                                                                 | 05          | Channel 5         |                         |                | × Ñ                | 0.0.0.0 : 01          |               | RVi             |                                |    |   |
|                                                                 | 06          | Channel 6         |                         |                | × O                | 0.0.0.0 : 01          |               | RVi             |                                |    |   |
|                                                                 | 07          | Channel 7         |                         |                | × S                | 0.0.0.0 : 01          |               | RVi             |                                | ~  |   |
|                                                                 | <           |                   |                         |                |                    |                       |               |                 |                                |    |   |
|                                                                 | Удалит      | ,                 |                         | <b>—</b>       |                    |                       |               |                 |                                |    |   |
|                                                                 | Пропускная  | ГСПОСОФНОСТЬ (ОСТ | 120.0Mb                 | ⊠ Бала         | нс пропускной      | способности           |               |                 | Наза                           | ад |   |

6) ІР-видеокамера будет добавлена на первый свободный канал в списке.

| RVI              | <b>р</b><br>Записи | Архивация           | ́о<br>'Оповещ В | <b>і́іі́</b><br>Зидеоан… | <b>с</b> а<br>Камер | 🛅<br>ы Хранилище | <b>Г</b><br>Настрой | <b>С</b> истема | <b>Ж</b><br>Инфо  |        | L () |
|------------------|--------------------|---------------------|-----------------|--------------------------|---------------------|------------------|---------------------|-----------------|-------------------|--------|------|
| Список устройств |                    |                     |                 |                          |                     |                  |                     |                 |                   |        |      |
| Настройка потока | Настройка и        | імпорт каналов      | Версии прошивок | камер                    | РоЕ информа         | ция              |                     |                 |                   |        |      |
| Изображение      | 🗌 ІР адре          | ec                  | Измени          | іть IP Ак                | тивиров Д           | обавлено Прото   | кол Канал           |                 | МАС-адрес         |        |      |
| Наложение        | 192.168            | 8.12.10             |                 |                          |                     | r RVi            |                     |                 | 40:F4:13:69:92:A0 |        |      |
|                  |                    |                     |                 |                          |                     |                  |                     |                 |                   |        |      |
| детектор движен  |                    |                     |                 |                          |                     |                  |                     |                 |                   |        |      |
| 'Детектор закрыт |                    |                     |                 |                          |                     |                  |                     |                 |                   |        |      |
| Тревожный вход   |                    |                     |                 |                          |                     |                  |                     |                 |                   |        |      |
| Потеря видео     |                    |                     |                 |                          |                     |                  |                     |                 |                   |        |      |
| Настройки PTZ    |                    |                     |                 |                          |                     |                  |                     |                 |                   |        |      |
|                  | Стоп               | Добавить            | Автодобавл      | e Br                     | ручную              | Включить смарт-  | кодек Тип устро     | йства IPv4      | ✓ Bce             | $\sim$ |      |
|                  | Добавленн          | ые устройства       |                 |                          |                     |                  |                     |                 |                   |        |      |
|                  | Канал              | Имя                 | Состояние       | Изме                     | Удалить В           | кл Адрес         |                     | Протокол        |                   |        |      |
|                  | 01                 | Channel 1           |                 | /                        | ×                   | 192.168.12.1     | 0:01                | RVi             |                   |        |      |
|                  | 02                 | Channel 2           |                 |                          | ×                   | 0.0.0.0 : 01     |                     | RVi             |                   | 8.7    |      |
|                  | 03                 | Channel 3           |                 |                          | ×                   | 0.0.0.0 : 01     |                     | RVi             |                   |        |      |
|                  | 04                 | Channel 4           |                 |                          | ×                   | 0.0.0.0 : 01     |                     | RVi             |                   |        |      |
|                  | 05                 | Channel 5           |                 |                          | ×                   | 0.0.0.0 : 01     |                     | RVi             |                   |        |      |
|                  | 06                 | Channel 6           |                 |                          | ×                   | 0.0.0.0 : 01     |                     | RVi             |                   |        |      |
|                  | 07                 | Channél /           |                 |                          | ×                   | 0.0.0.0 : 01     |                     | RVi             |                   |        |      |
|                  |                    |                     |                 |                          |                     |                  |                     |                 |                   |        |      |
|                  | Удалит             |                     |                 |                          |                     |                  |                     |                 |                   |        |      |
|                  | Пропускная         | я способность (ост. | 120.0Mb         | 🗹 Бала                   | анс пропускно       | ой способности   |                     |                 | Наза,             | A      |      |

#### 2. ДОБАВЛЕНИЕ ІР-ВИДЕОКАМЕР ДАНИА

#### 2.1. Подключение с помощью встроенного РоЕ-коммутатора

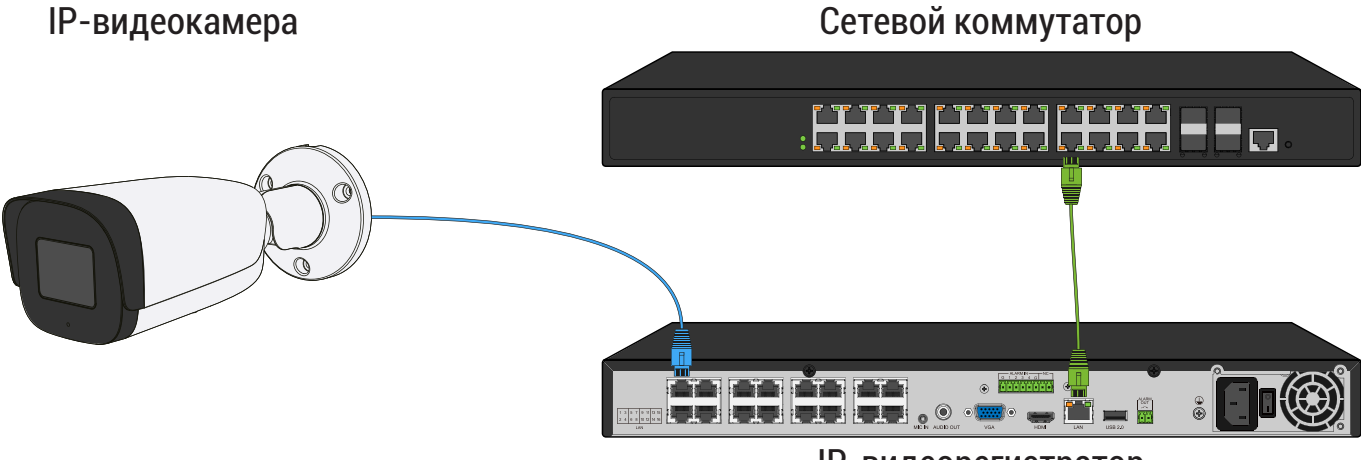

**ІР-видеорегистратор** 

Способ №1

| Статус IР-видеокамеры                | Не инициализирована |
|--------------------------------------|---------------------|
| IP-адрес видеокамеры                 | 192.168.1.108       |
| IP-адрес встроенного РоЕ-коммутатора | 192.168.3.2         |

- Подключите IP-видеокамеру к порту встроенного в видеорегистратор РоЕ-коммутатора;
- После подключения IP-видеокамера автоматически инициализируется, получит IP-адрес из подсети встроенного PoE-коммутатора, для пользователя «admin» будет задан пароль от видеорегистратора;
- 3) IP-видеокамера будет добавлена на канал, номер которого соответствует номеру порта встроенного PoE-коммутатора.

#### Примечание:

Весь процесс является автоматическим и может занять от 2 до 4 минут.

Способ №2

| Статус IР-видеокамеры                | Инициализирована |
|--------------------------------------|------------------|
| IP-адрес видеокамеры                 | 192.168.12.10    |
| IP-адрес встроенного РоЕ-коммутатора | 192.168.3.2      |

- 1) Подключите IP-видеокамеру к порту встроенного PoE-коммутатора;
- 2) Для обнаружения доступной для добавления IP-видеокамеры выполните поиск устройств с помощью меню «Камеры»;

| RVI              | р<br>Записи      | Архивация                     | ́о<br>'Оповещ В  | 道道<br>идеоан | <b>Сэ</b><br>Камеры | 🗂<br>Хранилище    | 🎢<br>Настрой         | <b>С</b> истема | <b>Ж</b><br>Инфо | ٠           | ٩ |
|------------------|------------------|-------------------------------|------------------|--------------|---------------------|-------------------|----------------------|-----------------|------------------|-------------|---|
| Список устройств |                  |                               |                  |              |                     |                   |                      |                 |                  |             |   |
| Настройка потока |                  | Импорт каналов                | Версии прошивок  | камер        | РоЕ информаци       | я                 |                      |                 |                  |             |   |
| Изображение      | 🗌 ІР ад          | pec                           | Измени           | ть IP Акт    | ивиров Доба         | влено Протоко.    | п Канал              | n 1             | МАС-адрес        |             |   |
| Наложение        |                  |                               |                  |              |                     |                   |                      |                 |                  |             |   |
| Детектор движен  |                  |                               |                  |              |                     |                   |                      |                 |                  |             |   |
|                  |                  |                               |                  |              |                     |                   |                      |                 |                  |             |   |
| Тророжиний русл  |                  |                               |                  |              |                     |                   |                      |                 |                  |             |   |
| тревожный вход   |                  |                               |                  |              |                     |                   |                      |                 |                  |             |   |
| Потеря видео     |                  |                               |                  |              |                     |                   |                      |                 |                  |             |   |
| Настройки PTZ    | Поис<br>Добавлен | к 📐 Добави<br>іные устройства | ть Автодобавле   | е Вр         | учную 📃 🖪           | ключить смарт-ко, | <b>дек</b> Тип устро | йства IPv4      | ∼ Bce            |             |   |
|                  | Кана             | п Имя                         | Состояние        | Изме         | Удалить Вкл         | Адрес             |                      | Протокол        |                  |             |   |
|                  | 01               | Channel 1                     |                  |              | × 🚫                 | 0.0.0.0 : 01      |                      | RVi             |                  |             |   |
|                  | 02               | Channel 2                     |                  |              | × 🛇                 | 0.0.0.0 : 01      |                      | RVi             |                  |             |   |
|                  | 03               | Channel 3                     |                  |              | × S                 | 0.0.0.0 : 01      |                      | RVi             |                  |             |   |
|                  | 04               | Channel 4                     |                  |              | × 😣                 | 0.0.0.0 : 01      |                      | RVi             |                  |             |   |
|                  | 05               | Channel 5                     |                  |              | × S                 | 0.0.0.0 : 01      |                      | RVi             |                  |             |   |
|                  | 06               | Channel 6                     |                  | 1            | × N                 | 0.0.0.0 : 01      |                      | RVI             |                  |             |   |
|                  |                  | Channel 7                     |                  | /            | × 😒                 | 0.0.0.0 : 01      |                      | RVI             |                  |             |   |
|                  |                  |                               |                  |              |                     |                   |                      |                 |                  | <u>&gt;</u> |   |
|                  | Удали            | пъ                            |                  |              |                     |                   |                      |                 |                  |             |   |
|                  | Пропускн         | ая способность (ос            | <b>т</b> 120.0Мb | 🗹 Бала       | нс пропускной с     | пособности        |                      |                 | На               | зад         |   |

3) Для изменения IP-адреса у найденной IP-видеокамеры нажмите 🧪 ;

| RVI              | р<br>Записи | Архивация          | ́о<br>′Оповещ В | <u>і́Ш́</u><br>идеоан… | <b>Дэ</b><br>Камеры | <b>Ш</b><br>Хранилище | 置<br>Настрой   | <b>С</b> истема | <b>Ж</b><br>Инфо  | Ļ      | . (J) |
|------------------|-------------|--------------------|-----------------|------------------------|---------------------|-----------------------|----------------|-----------------|-------------------|--------|-------|
| Список устройств |             |                    |                 |                        |                     |                       |                |                 |                   |        |       |
| Настройка потока |             | Импорт каналов     | Версии прошивок | камер                  | РоЕ информаци       | я                     |                |                 |                   |        |       |
| Изображение      | 🗌 ІР адр    | ec                 | Измени          | іть IP Акт             | ивиров Доба         | авлено Протоко        | ол Канал       |                 | МАС-адрес         |        |       |
| Наложение        | 192.16      | 58.12.10           | <b></b>         |                        |                     | ONVIF                 |                |                 | B4:4C:3B:2F:3E:3B |        |       |
| Детектор движен  |             |                    |                 |                        |                     |                       |                |                 |                   |        |       |
| 'Детектор закрыт |             |                    |                 |                        |                     |                       |                |                 |                   |        |       |
| Тревожный вход   |             |                    |                 |                        |                     |                       |                |                 |                   |        |       |
| Потеря видео     |             | <b>₽</b>           |                 |                        |                     |                       |                |                 |                   |        |       |
| Настройки PTZ    |             |                    |                 |                        |                     |                       |                |                 |                   | ~      |       |
|                  | Стог        | 1 Добави           | ть Автодобавл   | е Вр                   | учную 📃 🗖           | Зключить смарт-ко     | одек Тип устро | йства IP        | /4 🗸 Bce          | $\sim$ |       |
|                  | Добавлен    | ные устройства     |                 |                        |                     |                       |                |                 |                   |        |       |
|                  | Канал       | Имя                | Состояние       | Изме                   | Удалить Вкл         | Адрес                 |                | Протокол        |                   |        |       |
|                  | 01          | Channel 1          |                 |                        | × 😣                 | 0.0.0.0 : 01          |                | RVi             |                   |        |       |
|                  | 02          | Channel 2          |                 |                        | × 🚫                 | 0.0.0.0 : 01          |                | RVi             |                   |        |       |
|                  | 03          | Channel 3          |                 |                        | × 🚫                 | 0.0.0.0 : 01          |                | RVi             |                   |        |       |
|                  | 04          | Channel 4          |                 |                        | × 🚫                 | 0.0.0.0 : 01          |                | RVi             |                   |        |       |
|                  | 05          | Channel 5          |                 |                        | × 🚫                 | 0.0.0.0 : 01          |                | RVi             |                   |        |       |
|                  | 06          | Channel 6          |                 |                        | × 🚫                 | 0.0.0.0 : 01          |                | RVi             |                   |        |       |
|                  | 07          | Channel 7          |                 |                        | × 🚫                 | 0.0.0.0 : 01          |                | RVi             |                   |        |       |
|                  | <           |                    |                 |                        |                     |                       |                |                 |                   |        |       |
|                  |             |                    |                 |                        |                     |                       |                |                 |                   |        |       |
|                  | Удали       | ТЬ                 |                 |                        |                     |                       |                |                 |                   |        |       |
|                  | Пропускн    | ая способность (ос | т 120.0Mb       | 🛛 🗹 Бала               | нс пропускной (     | пособности            |                |                 |                   |        |       |
|                  |             |                    |                 |                        | , ,                 |                       |                |                 | Наза              | А      |       |
|                  |             |                    |                 |                        |                     |                       |                |                 |                   |        |       |
|                  |             |                    |                 |                        |                     |                       |                |                 |                   |        |       |

 В появившемся окне задайте IP-адрес и шлюз из подсети встроенного РоЕ-коммутатора видеорегистратора, в поле «Пароль» введите пароль от IP-видеокамеры. Затем нажмите «Сохранить»;

| RVI                                                                                                    | <br>Записи                   | Архивация                                                                                                    | <b>∆₀</b><br>'Оповещ | <u>і́іі́</u><br>Видеоан…                                                                                                    | <b>Па</b><br>Камеры | 📺<br>Хранилище | 🎢<br>Настрой… | <b>С</b> истема  | <b>Ж</b><br>Инфо                            |   | Ļ | Ċ |
|----------------------------------------------------------------------------------------------------|------------------------------|----------------------------------------------------------------------------------------------------|----------------------|----------------------------------------------------------------------------------------------------|---------------------|----------------|---------------|------------------|---------------------------------------------|---|---|---|
| Список устройств<br>Настройка потока<br>Изображение<br>Наложение<br>Детектор движен<br>'Детектор закрыт<br>Тревожный вход<br>Потеря видео<br>Настройки РТ2 | Настройка<br>ИЗМ<br>Н<br>Дот | Импорт каналоя<br>енить IP<br>Гекущий IP адрес<br>Новый IP адрес<br>Иаска<br>Шлюз<br>ЭОNS<br>Пользователь<br>Пароль<br>ая способность (ос | Версии про           | 192.168.3 .10<br>192.168.3 .10<br>192.168.3 .10<br>192.168.3 .10<br>192.168.3 .1<br>192.168.3 .1<br>193.17<br>193.17<br>193.1 | информация          | Сохран         | иить Отме     | <b>х</b><br>нить | MAC-адрес<br>B4-4C:3B:2F:3E:3B<br>/4 		 Bce | ↓ |   |   |

 Выполните еще раз поиск устройств. После завершения поиска будет обнаружена IP-видеокамера с уже измененным IP-адресом. Для добавления IP-видеокамеры дважды кликните по ней левой кнопкой мыши;

| RVI              | р<br>Записи | Архивация         | <br>'Оповещ В   | <b>і́ш́</b><br>идеоан | С<br>Кам   | <b>])</b><br>еры | 📺<br>Хранилище   | 🌇<br>Настрой  | <b>С</b> истема | <b>Ж</b><br>Инфо  |          |  |
|------------------|-------------|-------------------|-----------------|-----------------------|------------|------------------|------------------|---------------|-----------------|-------------------|----------|--|
| Список устройств |             |                   |                 |                       |            |                  |                  |               |                 |                   | -        |  |
| Настройка потока | Настройка 🛛 | 1мпорт каналов    | Версии прошивок | камер                 | РоЕ инфо   | омация           |                  |               |                 |                   |          |  |
| Изображение      | IP адре     |                   | Измени          | ть IP Ак              | тивиров    | Добав            | злено Протокол   | Канал         |                 | МАС-адрес         |          |  |
| Наложение        | 192.168     | .3.10             | 1               | ×                     |            |                  | ONVIF            | 1             |                 | B4:4C:3B:2F:3E:3B | ^        |  |
| наложение        |             | <b>T</b>          |                 |                       |            |                  |                  |               |                 |                   |          |  |
| Детектор движен  |             |                   |                 |                       |            |                  |                  |               |                 |                   |          |  |
| 'Детектор закрыт |             |                   |                 |                       |            |                  |                  |               |                 |                   |          |  |
| Тревожный вход   |             |                   |                 |                       |            |                  |                  |               |                 |                   |          |  |
|                  |             |                   |                 |                       |            |                  |                  |               |                 |                   |          |  |
| потеря видео     |             |                   |                 |                       |            |                  |                  |               |                 |                   |          |  |
| Настройки PTZ    | Стоп        | Добави            | ть Автодобавл   | е В                   | ручную     | Вк               | лючить смарт-кол | иек Тип устро | йства IP        | v4 🗸 Bce          | $\sim$   |  |
|                  | Добавленн   | ые устройства     |                 |                       |            |                  |                  |               |                 |                   |          |  |
|                  | Канал       | Имя               | Состояние       | Изме                  | Удалить    | Вкл              | Алрес            |               | Протокол        |                   |          |  |
|                  | 01          | Channel 1         |                 | 1                     | ×          | 8                | 0.0.0.0 : 01     |               | RVi             |                   | ^        |  |
|                  | 02          | Channel 2         |                 |                       | ×          | 0                | 0.0.0.0 : 01     |               | RVi             |                   |          |  |
|                  | 03          | Channel 3         |                 |                       |            | 0                | 0.0.0.0 : 01     |               | RVi             |                   |          |  |
|                  | 04          | Channel 4         |                 |                       |            | 0                | 0.0.0.0 : 01     |               | RVi             |                   |          |  |
|                  | 05          | Channel 5         |                 |                       | ×          | 0                | 0.0.0.0 : 01     |               | RVi             |                   |          |  |
|                  | 06          | Channel 6         |                 |                       | ×          | 0                | 0.0.0.0 : 01     |               | RVi             |                   |          |  |
|                  | 07          | Channel 7         |                 | 1                     | ×          | 0                | 0.0.0.0 : 01     |               | RVi             |                   | $\sim$   |  |
|                  | <           |                   |                 |                       |            |                  |                  |               |                 |                   |          |  |
|                  | Удалит      |                   |                 |                       |            |                  |                  |               |                 |                   |          |  |
|                  |             |                   |                 |                       |            |                  |                  |               |                 |                   |          |  |
|                  | Пропускная  | я способность (ос | T T20.0Mb       | 🗾 🗹 Бал               | анс пропус | кной сг          | юсобности        |               |                 |                   | <i>n</i> |  |
|                  |             |                   |                 |                       |            |                  |                  |               |                 | Наза              | A _      |  |

6) IP-видеокамера будет добавлена на канал, номер которого будет соответствовать номеру порта встроенного PoE-коммутатора.

| RVI              | ©<br>Записи | Архивация          | ̂₀<br>'Оповещ В | 🋍<br>идеоан | □¤<br>Камеј  | ъ                    | 📺<br>Хранилище    | 🎢<br>Настрой   | <b>С</b> истема | <b>Ж</b><br>Инфо  | ļ  | <b>ب</b> ر |
|------------------|-------------|--------------------|-----------------|-------------|--------------|----------------------|-------------------|----------------|-----------------|-------------------|----|------------|
| Список устройств | Настройка   |                    |                 | Kawan       | PoE uudon    | 3000                 |                   |                |                 |                   |    |            |
| Настройка потока | Пастройка   | порт каналов       | версии прошивок | камер       | гос инфор    | ация                 |                   |                |                 |                   |    |            |
| Изображение      | 🗌 ІР адре   | 20                 | Измени          | ть IP Ак    | тивиров      | Добавл               | ено Протокол      | Канал          |                 | МАС-адрес         |    |            |
| Наложение        | 192.168     | 3.3.10             |                 |             |              |                      | ONVIF             |                |                 | B4:4C:3B:2F:3E:3B |    |            |
|                  |             |                    |                 |             |              |                      |                   |                |                 |                   |    |            |
| Детектор движен  |             | N                  |                 |             |              |                      |                   |                |                 |                   |    |            |
| 'Детектор закрыт |             | ~ ~                |                 |             |              |                      |                   |                |                 |                   |    |            |
| Тревожный вход   |             |                    |                 |             |              |                      |                   |                |                 |                   |    |            |
| Потеря видео     |             |                    |                 |             |              |                      |                   |                |                 |                   |    |            |
| Настройки PTZ    |             |                    |                 |             |              |                      |                   |                |                 |                   |    |            |
|                  | Поиск       | Добавит            | ъ Автодобавл    | е] В        | ручную       | 📕 Вклі               | ючить смарт-код   | ак Тип устройс | тва ІРу         | ∕4 ∨ Bce          |    |            |
|                  | Добавленн   | ые устройства      |                 |             |              |                      |                   |                |                 |                   |    |            |
|                  | Канал       | Имя                | Состояние       | Изме        | Удалить      | Вкл                  | Адрес             |                | Протокол        |                   |    |            |
|                  | 01          | Channel 1          |                 | 1           | X            | <ul> <li></li> </ul> | 192.168.3.10 : 01 | 0              | DNVIF           |                   |    |            |
|                  | 02          | Channel 2          |                 |             |              | 9                    | 0.0.0.0 : 01      | F              | RVi             |                   | _  |            |
|                  | 03          | Channel 3          |                 |             | ×            | <u>9</u>             | 0.0.0.0 : 01      | F              | RVi             |                   |    |            |
|                  | 04          | Channel 4          |                 | 1           | ×            | <u>9</u> .           | 0.0.0.0 : 01      | F              | ₹Vi             |                   |    |            |
|                  | 05          | Channel 5          |                 |             | ×            | <u>×</u>             | 0.0.0.0 : 01      | ŀ              | RVI             |                   |    |            |
|                  | 06          | Channel 6          |                 |             | ×            | <u>y</u> .           | 0.0.0.0 : 01      | ŀ              | (VI             |                   |    |            |
|                  |             | Channel 7          |                 | /           | ×            | 2                    | 0.0.0.0 : 01      | ,              | (VI             |                   |    |            |
|                  |             |                    |                 |             |              |                      |                   |                |                 |                   | >  |            |
|                  | Удалит      | ъ                  |                 |             |              |                      |                   |                |                 |                   |    |            |
|                  |             |                    | 110.014         |             |              |                      |                   |                |                 |                   |    |            |
|                  | пропускна   | я способность (ост |                 | 💟 Бал       | анс пропускі | юи спос              | собности          |                |                 | Наз               | ад |            |
|                  |             |                    |                 |             |              |                      |                   |                |                 |                   |    |            |

#### Способ №З

| Статус видеокамеры                   | Инициализирована |
|--------------------------------------|------------------|
| IP-адрес видеокамеры                 | 192.168.3.10     |
| IP-адрес встроенного РоЕ-коммутатора | 192.168.3.2      |

- Подключите IP-видеокамеру к порту встроенного в видеорегистратор РоЕ-коммутатора;
- 2) IP-видеокамера будет автоматически добавлена на канал, номер которого соответствует номеру порта встроенного PoE-коммутатора.

#### Примечание:

Весь процесс является автоматическим и может занять от 2 до 4 минут. В случае возникновения ошибки имени пользователя и пароля, нажмите 🧪. В появившемся окне введите имя пользователя и пароль от IP-видеокамеры.

14

#### 2.2. Подключение с помощью внешнего сетевого коммутатора

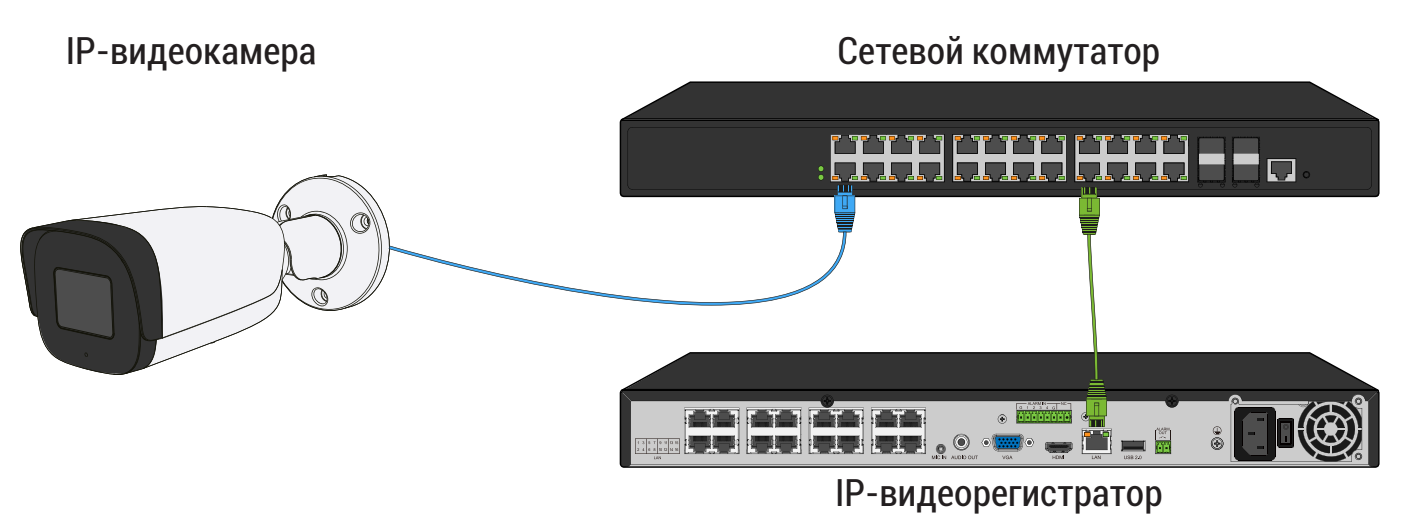

Способ №1

| Статус IР-видеокамеры      | Не инициализирована |
|----------------------------|---------------------|
| IP-адрес видеокамеры       | 192.168.1.108       |
| IP-адрес видеорегистратора | 192.168.12.221      |

- 1) Подключите IP-видеокамеру к порту внешнего сетевого коммутатора;
- 2) Для обнаружения доступной для добавления IP-видеокамеры выполните поиск устройств с помощью меню «Камеры»;

| RVI              | <b>р</b><br>Записи     | Архивация                | ́о<br>'Оповещ В | 🛍<br>идеоан | П<br>Каме   | a<br>ры  | 🗂<br>Хранилище   | 🎦<br>Настрой    | <b>С</b> истема | <b>Ж</b><br>Инфо |          |
|------------------|------------------------|--------------------------|-----------------|-------------|-------------|----------|------------------|-----------------|-----------------|------------------|----------|
| Список устройств |                        |                          |                 |             |             |          |                  |                 |                 |                  |          |
| Настройка потока | Настройка              | 1мпорт каналов           | Версии прошивок | камер       | РоЕ инфор   | мация    |                  |                 |                 |                  |          |
| Изображение      | IP адре                |                          | Измени          | ть IP Акт   | гивиров     | Добав    | злено Протокол   | а Кана <i>л</i> | N               | 1АС-адрес        |          |
| Наложение        |                        |                          |                 |             |             |          |                  |                 |                 |                  |          |
| Паложение        |                        |                          |                 |             |             |          |                  |                 |                 |                  |          |
| Детектор движен  |                        |                          |                 |             |             |          |                  |                 |                 |                  |          |
| 'Детектор закрыт |                        |                          |                 |             |             |          |                  |                 |                 |                  |          |
| Тревожный вход   |                        |                          |                 |             |             |          |                  |                 |                 |                  |          |
| Потеря видео     |                        |                          |                 |             |             |          |                  |                 |                 |                  |          |
| Настройки PTZ    | Поиск<br>Добавленн     | Добавит<br>ые устройства | ъ               | e) Br       | ручную      | Bĸ       | лючить смарт-ко, | цек Тип устро   | йства IPv4      | → Bce            |          |
|                  | Канал                  | Имя                      | Состояние       | Изме        | Удалить     | Вкл      | Адрес            |                 | Протокол        |                  |          |
|                  | 01                     | Channel 1                |                 |             |             | 0        | 0.0.0.0 : 01     |                 | RVi             |                  |          |
|                  |                        | Channel 2                |                 |             | ×           | <u> </u> | 0.0.0.0 : 01     |                 | RVi             |                  |          |
|                  |                        | Channel 3<br>Channel 4   |                 | 1           | ×           | 8        | 0.0.0.0:01       |                 | RVI             |                  |          |
|                  | 05                     | Channel 5                |                 | 1           | ×           | Ă        | 0.0.0.0 : 01     |                 | RVI             |                  |          |
|                  | 06                     | Channel 6                |                 |             | ×           | ŏ        | 0.0.0.0 : 01     |                 | RVi             |                  |          |
|                  | 07                     | Channel 7                |                 |             | ×           | 0        | 0.0.0.0 : 01     |                 | RVi             |                  | <b>_</b> |
|                  |                        |                          |                 |             |             |          |                  |                 |                 |                  |          |
|                  | <(                     | )                        |                 |             |             |          |                  |                 |                 |                  |          |
|                  | <<br>Удалит            | ь                        |                 |             |             |          |                  |                 |                 |                  |          |
|                  | <<br>Удалит            | ь                        |                 |             |             |          |                  |                 |                 |                  |          |
|                  | С Удалит<br>Пропускна: | ь<br>я способность (ост  | r 120.0Mb       | 🗹 Бала      | анс пропуск | ной сг   | юсобности        |                 |                 | Has              | ≽        |

3) Для добавления IP-видеокамеры дважды кликните по ней левой кнопкой мыши;

| RVI                                  | <b>р</b><br>Записи | Архивация        | <br>'Оповещ Ві  | 🏥<br>идеоан | С<br>Каме | <b>р</b><br>еры | 📰<br>Хранилище      | 📸<br>Настрой  | <b>С</b> истема | <b>Ж</b><br>Инфо  | 4 | L U |
|--------------------------------------|--------------------|------------------|-----------------|-------------|-----------|-----------------|---------------------|---------------|-----------------|-------------------|---|-----|
| Список устройств<br>Настройка потока | Настройка И        | мпорт каналов    | Версии прошивок | камер Р     | оЕ инфор  | омация          |                     |               |                 |                   |   |     |
| Изображение                          | ІР адрес           |                  | Измени-         | ть IP Акти  | виров     | Доба            | влено Протокол      |               |                 | МАС-адрес         |   |     |
| Наложение                            | 192.168.           | 1.108            | 1               | 0           |           |                 | ONVIF               | 1             |                 | B4:4C:3B:2F:3E:3B | ^ |     |
| паложение                            |                    |                  |                 |             |           |                 |                     |               |                 |                   |   |     |
| Детектор движен                      |                    |                  |                 |             |           |                 |                     |               |                 |                   |   |     |
| 'Детектор закрыт                     |                    |                  |                 |             |           |                 |                     |               |                 |                   |   |     |
| Тревожный вход                       |                    |                  |                 |             |           |                 |                     |               |                 |                   |   |     |
| <b>D</b>                             |                    |                  |                 |             |           |                 |                     |               |                 |                   |   |     |
| потеря видео                         |                    |                  |                 |             |           |                 |                     |               |                 |                   |   |     |
| Настройки PTZ                        | Стоп               | Лобавит          | ь Автолобавле   | Boy         |           |                 |                     | ак Тип устрої | йства ТРу4      | Bce               |   |     |
|                                      | Лобавлении         |                  |                 |             |           |                 |                     | (cit)ipi      |                 |                   |   |     |
|                                      | дооавленне         | ие устроиства    |                 |             |           |                 |                     |               |                 |                   |   |     |
|                                      | С 01               | Имя<br>Channel 1 | Состояние       | Изме        | удалить   | ВКЛ             | Adpec<br>0.0.0.0.01 |               | Протокол<br>RVi |                   | ~ |     |
|                                      | 02                 | Channel 2        |                 | 1           | x         | Ă               | 0.0.0.0 : 01        |               | RVi             |                   |   |     |
|                                      | 03                 | Channel 3        |                 |             |           | ŏ               | 0.0.0.0 : 01        |               | RVi             |                   |   |     |
|                                      | 04                 | Channel 4        |                 |             | ×         | 0               | 0.0.0.0 : 01        |               | RVi             |                   |   |     |
|                                      | 05                 | Channel 5        |                 |             |           | 0               | 0.0.0.0 : 01        |               | RVi             |                   |   |     |
|                                      | 06                 | Channel 6        |                 |             |           | 0               | 0.0.0.0 : 01        |               | RVi             |                   |   |     |
|                                      | 07                 | Channel 7        |                 | 1           | ×         | 0               | 0.0.0.0 : 01        |               | RVi             |                   | ~ |     |
|                                      | <                  |                  |                 |             |           |                 |                     |               |                 |                   |   |     |
|                                      | Удалить            |                  |                 |             |           |                 |                     |               |                 |                   |   |     |
|                                      | Descrive           |                  | 120.014         |             |           |                 |                     |               |                 |                   |   |     |
|                                      | пропускная         |                  |                 | 🔤 Балан     | с пропуск | кнои сг         | тособности          |               |                 | Наза              | А |     |
|                                      |                    |                  |                 |             |           |                 |                     |               |                 |                   |   |     |
|                                      |                    |                  |                 |             |           |                 |                     |               |                 |                   |   |     |

4) В появившемся окне выберете «Синхронизация пароля», после чего нажмите «Сохранить»;

| RVI                                  | 📡<br>Записи Ар            | <b>Е</b><br>хивация | <b>∆₀</b><br>'Оповещ | 🋍<br>Видеоан        | <b>⊡а</b><br>Камеры | 📰<br>Хранилище          | 🌇<br>Настрой… | <b>С</b> истема        | <b>Ж</b><br>Инфо            |          | L (L) |
|--------------------------------------|---------------------------|---------------------|----------------------|---------------------|---------------------|-------------------------|---------------|------------------------|-----------------------------|----------|-------|
| Список устройств<br>Настройка потока | Настройка Импор           | т каналов           | Версии проши         | вок камер Ро        | Е информация        | 1                       |               |                        |                             |          |       |
| Изображение<br>Наложение             | IP адрес<br>192.168.1.108 | 3                   | Изма<br>/            | енить IP Актив<br>🚫 | иров Доба           | влено Протокол<br>ONVIF | и Канал<br>1  | М<br>В4                | АС-адрес<br>:4C:3B:2F:3E:3B | ^        |       |
| Детектор движен<br>'Детектор закрыт  |                           | Примеч              | ание                 |                     | IDD TO MOT BU       |                         | ×             |                        |                             |          |       |
| Тревожный вход<br>Потеря видео       |                           |                     | Синхрони             | зация пароля        | аролем от ви,       | цеорегистратора         |               |                        |                             |          |       |
| Настройки РТΖ                        | Поиск<br>Добавленные ус   | троі                |                      | k                   |                     |                         | устроі        | іства IPv4             | ∽ Bce                       |          |       |
|                                      | Канал И<br>01 Ch<br>02 Ch | мя<br>ann<br>ann    |                      |                     |                     |                         |               | Протокол<br>RVi<br>RVi |                             | Â        |       |
|                                      | 03 Ch<br>04 Ch<br>05 Ch   | ann<br>ann<br>ann   |                      |                     |                     | Сохрани                 | ть            | RVi<br>RVi<br>RVi      |                             |          |       |
|                                      | 06 Ch                     | ann<br>annel 7      |                      | /                   | šŏ                  | 0.0.0.0 : 01            |               | RVi<br>RVi             |                             |          |       |
|                                      | Удалить                   | обность (ост        | . 120.0Mb            | Баланс              | пропускной с        | пособности              |               |                        |                             |          |       |
|                                      |                           |                     |                      |                     |                     |                         |               |                        | Наза                        | <u>A</u> |       |

5) IP-видеокамера будет добавлена на первый свободный канал в списке, автоматически инициализируется, получит IP-адрес из подсети видеорегистратора, для пользователя «admin» будет задан пароль от видеорегистратора.

| RVI              | р<br>Записи                                                                                                    | <b>Е</b><br>Архивация                                                                                                    | ́о<br>'Оповещ Ві | 🛍<br>идеоан                                                           | <b>Ц</b> а<br>Камер                                                                                                    | ы                                                                                                  | 📺<br>Хранилище                                                                                                    | 🎢<br>Настрой  | <b>С</b> истема                                                    | <b>Ж</b><br>Инфо | ,               |
|------------------|----------------------------------------------------------------------------------------------------|----------------------------------------------------------------------------------------------------|------------------|-----------------------------------------------------------------------|----------------------------------------------------------------------------------------------------|----------------------------------------------------------------------------------------------------|----------------------------------------------------------------------------------------------------|---------------|--------------------------------------------------------------------|------------------|-----------------|
| Список устройств |                                                                                                    |                                                                                                    |                  |                                                                       |                                                                                                    |                                                                                                    |                                                                                                    |               |                                                                    |                  |                 |
| Настройка потока | Настройка 🛛 🗸                                                                                                    | 1мпорт каналов                                                                                                    | Версии прошивок  | камер                                                                 | РоЕ информ                                                                                                    | ация                                                                                               |                                                                                                    |               |                                                                    |                  |                 |
| Изображение      | IP age                                                                                                    | ic.                                                                                                    | Измени           | ть ІР Акт                                                             | тивиров /                                                                                                    | lofaer                                                                                             | лено Протокол                                                                                                    | Канал         | ,                                                                  | MAC-annec        |                 |
| изооражение      | 192.168                                                                                                    |                                                                                                    |                  | 8                                                                     | monpoo p                                                                                                    | /                                                                                                  | ONVIF                                                                                                    | 1             | B                                                                  | 4:4C:3B:2F:3E:3B | ^               |
| Наложение        |                                                                                                    |                                                                                                    |                  |                                                                       |                                                                                                    |                                                                                                    |                                                                                                    |               |                                                                    |                  |                 |
| Детектор движен  |                                                                                                    |                                                                                                    |                  |                                                                       |                                                                                                    |                                                                                                    |                                                                                                    |               |                                                                    |                  |                 |
|                  |                                                                                                    |                                                                                                    |                  |                                                                       |                                                                                                    |                                                                                                    |                                                                                                    |               |                                                                    |                  |                 |
| детектор закрыт  |                                                                                                    |                                                                                                    |                  |                                                                       |                                                                                                    |                                                                                                    |                                                                                                    |               |                                                                    |                  |                 |
| Тревожный вход   |                                                                                                    |                                                                                                    |                  |                                                                       |                                                                                                    |                                                                                                    |                                                                                                    |               |                                                                    |                  |                 |
| Потеря видео     |                                                                                                    |                                                                                                    |                  |                                                                       |                                                                                                    |                                                                                                    |                                                                                                    |               |                                                                    |                  |                 |
| Hacroovy DT7     |                                                                                                    |                                                                                                    |                  |                                                                       |                                                                                                    |                                                                                                    |                                                                                                    |               |                                                                    |                  |                 |
| пастроики РТ2    | Поиск                                                                                                    | Добави                                                                                                    | ть Автодобавле   | e   Br                                                                | ручную                                                                                                    | 🔲 Вкл                                                                                              | ючить смарт-код                                                                                                    | ек Тип устрой | ства IPv4                                                          | → Bce            |                 |
|                  | Лобавлени                                                                                                    |                                                                                                    |                  |                                                                       |                                                                                                    |                                                                                                    |                                                                                                    |               |                                                                    |                  |                 |
|                  | 200000000000000000000000000000000000000                                                                                                    | PIG ACIDONCIRG                                                                                                    |                  |                                                                       |                                                                                                    |                                                                                                    |                                                                                                    |               |                                                                    |                  |                 |
|                  | Канал                                                                                                    | имя                                                                                                    | Состояние        | Изме                                                                  | Vлалить F                                                                                                    | kл                                                                                                 | Annec                                                                                                    |               | Протокол                                                           |                  |                 |
|                  | Канал                                                                                                    | имя<br>IPC                                                                                                    | Состояние        | Изме                                                                  | Удалить В                                                                                                    | Вкл                                                                                                | Адрес<br>192.168.12.10 : 0                                                                                                    | 1             | Протокол<br>ONVIF                                                  |                  | ^               |
|                  | Канал<br>01<br>02                                                                                                    | имя<br>IPC<br>Channel 2                                                                                                    | Состояние        | Изме                                                                  | Удалить Е<br>× •                                                                                                    | 3кл<br>/<br>Э                                                                                      | Адрес<br>192.168.12.10 : 0<br>0.0.0.0 : 01                                                                                                 | 1             | Протокол<br>ONVIF<br>RVi                                           |                  | ^               |
|                  | Канал<br>01<br>02<br>03                                                                                                    | Имя<br>IPC<br>Channel 2<br>Channel 3                                                                                                    | Состояние        | Изме<br>/                                                             | Удалить В<br>Х Х                                                                                                    | 3кл<br>/<br>Э                                                                                      | Адрес<br>192.168.12.10 : 0<br>0.0.0.0 : 01<br>0.0.0.0 : 01                                                                                 | 1             | Протокол<br>ONVIF<br>RVi<br>RVi                                    |                  | ^               |
|                  | Канал<br>01<br>02<br>03<br>04                                                                                                    | Имя<br>IPC<br>Channel 2<br>Channel 3<br>Channel 4                                                                                                    | Состояние        | Изме                                                                  | Удалить E<br>X (<br>X (<br>X (<br>X (<br>X (                                                                                                    | Вкл<br>/<br>Э                                                                                      | Адрес<br>192.168.12.10 : 0<br>0.0.0.0 : 01<br>0.0.0.0 : 01<br>0.0.0.0 : 01                                                                 | 1             | Протокол<br>ONVIF<br>RVi<br>RVi<br>RVi                             |                  | î               |
|                  | Канал<br>01<br>02<br>03<br>04<br>05                                                                                                    | Имя<br>IPC<br>Channel 2<br>Channel 3<br>Channel 4<br>Channel 5                                                                                                    | Состояние        | Изме                                                                  | Удалить В<br>Х С<br>Х С<br>Х С<br>Х С<br>Х С<br>Х С                                                                                                    | Вкл<br>/<br>Э                                                                                      | Адрес<br>192.168.12.10 : 0<br>0.0.0.0 : 01<br>0.0.0.0 : 01<br>0.0.0.0 : 01<br>0.0.0.0 : 01                                                 | 1             | Протокол<br>ONVIF<br>RVi<br>RVi<br>RVi<br>RVi<br>RVi               |                  |                 |
|                  | Канал<br>01<br>02<br>03<br>04<br>05<br>06                                                                                                    | Имя<br>IPC<br>Channel 2<br>Channel 3<br>Channel 4<br>Channel 5<br>Channel 6                                                                                            | Состояние        | Изме<br>/<br>/<br>/<br>/<br>/<br>/                                    | Удалить E<br>X 0<br>X 0<br>X 0<br>X 0<br>X 0<br>X 0<br>X 0<br>X 0                                                                                           | Зкл<br>/<br>Э<br>Э<br>Э<br>Э                                                                       | Адрес<br>192.168.12.10 : 0<br>0.0.0.0 : 01<br>0.0.0.0 : 01<br>0.0.0.0 : 01<br>0.0.0.0 : 01<br>0.0.0.0 : 01                                 | 1             | Протокол<br>ONVIF<br>RVi<br>RVi<br>RVi<br>RVi<br>RVi<br>RVi        |                  |                 |
|                  | Канал<br>01<br>02<br>03<br>04<br>05<br>06<br>07                                                                                                    | Имя<br>IPC<br>Channel 2<br>Channel 3<br>Channel 4<br>Channel 5<br>Channel 6<br>Channel 7                                                                               | Состояние        | Изме<br>/<br>/<br>/<br>/<br>/<br>/<br>/<br>/<br>/<br>/<br>/           | Удалить E<br>X X X<br>X X X<br>X X X<br>X X X<br>X X X<br>X X X<br>X X X<br>X X X<br>X X X<br>X X X X<br>X X X X<br>X X X X X X X X X X X X X X X X X X X X | Вкл                                                                                                | Адрес<br>192.168.12.10 : 0<br>0.0.0.0 : 01<br>0.0.0.0 : 01<br>0.0.0.0 : 01<br>0.0.0.0 : 01<br>0.0.0.0 : 01<br>0.0.0.0 : 01                 | 1             | Протокол<br>ONVIF<br>RVi<br>RVi<br>RVi<br>RVi<br>RVi<br>RVi<br>RVi |                  | <t< td=""></t<> |
|                  | Сосылал<br>Сосылал<br>Сосылал<br>Сосылала<br>Сосылалала<br>Сосылала<br>Сосылала<br>Сосылалала<br>Сосылалала<br>Сосылалала<br>Сосылалала<br>Сосылалала<br>Сосылалала<br>Сосылалала<br>Сосылалала<br>Сосылалала<br>Сосылалала<br>Сосылалала<br>Сосылалала<br>Сосылалала<br>Сосылалала<br>Сосылалала<br>Сосылалалала<br>Сосылалала<br>Сосылалала<br>Сосылалала<br>Сосылалала<br>Сосылалала<br>Сосылалала<br>Сосылалала<br>Сосылалала<br>Сосылалалала<br>Сосылалалала<br>Сосылалалала<br>Сосылалалала<br>Сосылалалалала<br>Сосылалалалала<br>Сосылалалалала<br>Сосылалалалалала<br>Сосылалалалалалала<br>Сосылалалалалалалалалалала<br>Сосылалалалалалалалалалалалалалалалалалала | Имя<br>IPC<br>Channel 2<br>Channel 3<br>Channel 4<br>Channel 5<br>Channel 6<br>Channel 7                                                                               | Состояние        | Изме<br>/<br>/<br>/<br>/<br>/<br>/<br>/<br>/                          | Удалить E<br>X X 0<br>X 0<br>X 0<br>X 0<br>X 0<br>X 0<br>X 0<br>X 0<br>X 0<br>X                                                                             | ВКЛ                                                                                                | Адрес<br>192.168.12.10 : 0<br>0.0.0.0 : 01<br>0.0.0.0 : 01<br>0.0.0.0 : 01<br>0.0.0.0 : 01<br>0.0.0.0 : 01<br>0.0.0.0 : 01                 | 1             | Протокол<br>ONVIF<br>RVi<br>RVi<br>RVi<br>RVi<br>RVi<br>RVi<br>RVi |                  | < <             |
|                  | ↓         ↓         ↓         ↓         ↓         ↓         ↓         ↓         ↓         ↓         ↓         ↓         ↓         ↓         ↓         ↓         ↓         ↓         ↓         ↓         ↓         ↓         ↓         ↓         ↓         ↓         ↓         ↓         ↓         ↓         ↓         ↓         ↓         ↓         ↓         ↓         ↓         ↓         ↓         ↓         ↓         ↓         ↓         ↓         ↓         ↓         ↓         ↓         ↓         ↓         ↓         ↓         ↓         ↓         ↓         ↓         ↓         ↓         ↓         ↓         ↓         ↓         ↓         ↓         ↓         ↓         ↓         ↓         ↓         ↓         ↓         ↓         ↓         ↓         ↓         ↓         ↓         ↓         ↓         ↓         ↓         ↓         ↓         ↓         ↓         ↓         ↓         ↓         ↓         ↓         ↓         ↓         ↓         ↓         ↓         ↓         ↓         ↓         ↓         ↓         ↓         ↓         ↓         ↓         ↓         ↓         ↓                                                                                                            | Channel 2<br>Channel 3<br>Channel 4<br>Channel 5<br>Channel 6<br>Channel 7                                                                                             | Состояние        | Изме<br>/<br>/<br>/<br>/<br>/<br>/<br>/                               | Удалить E<br>X 6<br>X 6<br>X 6<br>X 6<br>X 6<br>X 6<br>X 6<br>X 6                                                                                           | ВКЛ<br>/<br>Э<br>Э<br>Э<br>Э                                                                       | Адрес<br>192.168.12.10 : 0<br>0.0.0.0 : 01<br>0.0.0.0 : 01<br>0.0.0.0 : 01<br>0.0.0.0 : 01<br>0.0.0.0 : 01<br>0.0.0.0 : 01                 | 1             | Протокол<br>ONVIF<br>RVi<br>RVi<br>RVi<br>RVi<br>RVi<br>RVi<br>RVi |                  |                 |
|                  | Канал<br>01<br>02<br>03<br>04<br>05<br>05<br>06<br>07<br>С                                                                                                    | Channel 2<br>Channel 2<br>Channel 3<br>Channel 4<br>Channel 5<br>Channel 6<br>Channel 7                                                                                | Состояние        | Изме<br>/<br>/<br>/<br>/<br>/<br>/<br>/<br>/                          | Удалить E<br>X 6<br>X 6<br>X 6<br>X 6<br>X 6<br>X 6<br>X 6<br>X 6                                                                                           | ВКЛ<br>2<br>2<br>2<br>2<br>2<br>2<br>2<br>2<br>2<br>2<br>2<br>2<br>2<br>2<br>2<br>2<br>2<br>2<br>2 | Adpec<br>192.168.12.10 : 0<br>0.0.0.0 : 01<br>0.0.0.0 : 01<br>0.0.0.0 : 01<br>0.0.0.0 : 01<br>0.0.0.0 : 01<br>0.0.0.0 : 01                 | 1             | Протокол<br>ONVIF<br>RVi<br>RVi<br>RVi<br>RVi<br>RVi<br>RVi<br>RVi |                  |                 |
|                  | Канал<br>01<br>02<br>03<br>04<br>05<br>06<br>06<br>07<br>С                                                                                                    | MMR<br>IPC<br>Channel 2<br>Channel 3<br>Channel 4<br>Channel 5<br>Channel 5<br>Channel 6<br>Channel 7                                                                  | Состояние        | Изме<br>/<br>/<br>/<br>/<br>/<br>/<br>/<br>/<br>/<br>/<br>/<br>/<br>/ | Удалить E<br>×<br>×<br>×<br>×<br>×<br>×<br>×<br>×<br>×<br>×<br>×<br>×<br>×                                                                                  | 8кл<br>/<br>9<br>9<br>9<br>9<br>9<br>9<br>9                                                        | Адрес<br>192.168.12.10 : 0<br>0.0.0.0 : 01<br>0.0.0.0 : 01<br>0.0.0.0 : 01<br>0.0.0.0 : 01<br>0.0.0.0 : 01<br>0.0.0.0 : 01<br>0.0.0.0 : 01 | 1             | Протокол<br>ONVIF<br>RVi<br>RVi<br>RVi<br>RVi<br>RVi<br>RVi<br>RVi |                  |                 |
|                  | Социльный<br>01<br>02<br>03<br>04<br>05<br>06<br>06<br>07<br><<br>Удалити<br>Пропускная                                                                                                    | иня<br>IPC<br>Channel 2<br>Channel 3<br>Channel 4<br>Channel 5<br>Channel 5<br>Channel 7<br>Channel 7<br>Channel 7<br>Channel 7<br>Channel 7<br>Channel 7<br>Channel 7 | Состояние        | Изме<br>/<br>/<br>/<br>/<br>/<br>/<br>/<br>/<br>/<br>/<br>/<br>/<br>/ | Удалить E<br>×<br>×<br>×<br>×<br>×<br>×<br>×<br>×<br>×<br>×<br>×<br>×<br>×                                                                                  | 8кл<br>2<br>3<br>3<br>3<br>3<br>3<br>3<br>3<br>3<br>3<br>3<br>3<br>3<br>3<br>3<br>3<br>3<br>3<br>3 | Адрес<br>192.168.12.10 : 0<br>0.0.0.0 : 01<br>0.0.0.0 : 01<br>0.0.0.0 : 01<br>0.0.0.0 : 01<br>0.0.0.0 : 01<br>0.0.0.0 : 01                 | 1             | Протокол<br>ONVIF<br>RVi<br>RVi<br>RVi<br>RVi<br>RVi<br>RVi<br>RVi | Наза             | )<br>)<br>)     |

Способ №2

| Статус IР-видеокамеры      | Инициализирована |
|----------------------------|------------------|
| IP-адрес видеокамеры       | 192.168.3.10     |
| IP-адрес видеорегистратора | 192.168.12.221   |

- 1) Подключите IP-видеокамеру к порту внешнего сетевого коммутатора;
- 2) Для обнаружения доступной для добавления IP-видеокамеры выполните поиск устройств с помощью меню «Камеры»;

| RVI                          | р<br>Записи | Архивация         | ́о<br>'Оповещ В  | 🋍<br>идеоан | <b></b> р<br>Камеры | 🛅<br>Хранилище      | 🎢<br>Настрой   | <b>С</b> истема | <b>Ж</b><br>Инфо | <u>ب</u> (ب |
|------------------------------|-------------|-------------------|------------------|-------------|---------------------|---------------------|----------------|-----------------|------------------|-------------|
| Список устройств             |             | Импорт каналов    | Версии прошивок  | камер Р     | РоЕ информаци       | я                   |                |                 |                  |             |
| Изображение                  | ПР адр      | 20                | Измени           | ть IP Акти  | івиров Доба         | авлено Протокол     | Канал          | N               | 1АС-адрес        |             |
| Наложение<br>Детектор движен |             |                   |                  |             |                     |                     |                |                 |                  |             |
| 'Детектор закрыт             |             |                   |                  |             |                     |                     |                |                 |                  |             |
| Потеря видео                 |             |                   |                  |             |                     |                     |                |                 |                  |             |
| Настройки PTZ                | Поиск       | Добавит           | ть Автодобавл    | е Вру       | /чную 🔲 🗉 Е         | 3ключить смарт-код  | јек Тип устрой | іства ІРv4      | ∨ Bce            |             |
|                              | добавлени   | ые устроиства     |                  |             |                     |                     |                |                 |                  |             |
|                              | 01          | имя<br>Channel 1  | Состояние        | изме        | удалить вкл         | Адрес<br>0.0.0.0.01 |                | протокол<br>RVi |                  |             |
|                              |             | Channel 2         |                  | 1           | × N                 | 0.0.0.0 : 01        |                | RVi             |                  |             |
|                              | 03          | Channel 3         |                  |             | × Ñ                 | 0.0.0.0 : 01        |                | RVi             |                  |             |
|                              | 04          | Channel 4         |                  |             | × õ                 | 0.0.0.0 : 01        |                | RVi             |                  |             |
|                              | 05          | Channel 5         |                  |             | × Ō                 | 0.0.0.0 : 01        |                | RVi             |                  |             |
|                              | 06          | Channel 6         |                  |             | × 😣                 | 0.0.0.0 : 01        |                | RVi             |                  |             |
|                              | 07          | Channel 7         |                  |             | × 😣                 | 0.0.0.0 : 01        |                | RVi             |                  |             |
|                              | <           |                   |                  |             |                     |                     |                |                 |                  | >           |
|                              | Удалит      | ъ                 |                  |             |                     |                     |                |                 |                  |             |
|                              | Пропускна   | я способность (ос | <b>т</b> 120.0Mb | 🗹 Балан     | нс пропускной о     | пособности          |                |                 | Ha               | зад         |
|                              |             |                   |                  |             |                     |                     |                |                 |                  |             |

3) Для изменения IP-адреса у найденной IP-видеокамеры нажмите 🧪;

| RVI              | р<br>Записи | Архивация          | ́о<br>'Оповещ Ві | <u>ш́і</u><br>идеоан | С<br>Каме  | <b>р</b><br>еры | 🛅<br>Хранилище   | 🛅<br>Настрой  | <b>си</b> стема | <b>Ж</b><br>Инфо  |    | L U |
|------------------|-------------|--------------------|------------------|----------------------|------------|-----------------|------------------|---------------|-----------------|-------------------|----|-----|
| Список устройств |             |                    |                  |                      |            |                 |                  |               |                 |                   |    |     |
| Настройка потока | Настройка   | Импорт каналов     | Версии прошивок  | камер                | РоЕ инфор  | мация           |                  |               |                 |                   |    |     |
| Изображение      | 🗌 ІР адр    | ec                 | Измени           | ть IP Акт            | ивиров     | Добав           | злено Протокол   | і Канал       |                 | МАС-адрес         |    |     |
| Наложение        | 192.16      | 8.3.10             |                  |                      |            |                 | ONVIF            |               |                 | B4:4C:3B:2F:3E:3B |    |     |
| Детектор движен  |             |                    |                  |                      |            |                 |                  |               |                 |                   |    |     |
|                  |             |                    |                  |                      |            |                 |                  |               |                 |                   |    |     |
| детектор закрыт  |             |                    |                  |                      |            |                 |                  |               |                 |                   |    |     |
| тревожный вход   |             | ~                  |                  |                      |            |                 |                  |               |                 |                   |    |     |
| Потеря видео     |             |                    |                  |                      |            |                 |                  |               |                 |                   | ~  |     |
| Настройки PTZ    | Поиск       | Лобариа            |                  | Bn                   |            |                 |                  |               |                 | v4 × Bce          |    |     |
|                  | Лобавлени   |                    | Автодооавл       |                      | учную      |                 | лючить смарт-ко, | tek minyerpor | icibu in        |                   |    |     |
|                  | дооавлени   | ине устроиства     |                  |                      |            |                 | A                |               |                 |                   |    |     |
|                  | П 01        | Channel 1          | Состояние        | <i>и</i> зме         | удалить    | ВКЛ             | Adpec            |               | протокол        |                   |    |     |
|                  |             | Channel 2          |                  | 1                    | Ŷ          | ă               | 0.0.0.0:01       |               | RVi             |                   |    |     |
|                  |             | Channel 3          |                  | 1                    | x          | ă               | 0.0.0.0 : 01     |               | RVi             |                   |    |     |
|                  | 04          | Channel 4          |                  | 1                    | ×          | Ă               | 0.0.0.0 : 01     |               | RVi             |                   |    |     |
|                  | 05          | Channel 5          |                  | 1                    | ×          | Ň               | 0.0.0.0 : 01     |               | RVi             |                   |    |     |
|                  | 06          | Channel 6          |                  |                      | ×          | 0               | 0.0.0.0 : 01     |               | RVi             |                   |    |     |
|                  | 07          | Channel 7          |                  |                      | ×          | 0               | 0.0.0.0 : 01     |               | RVi             |                   |    |     |
|                  | <           |                    |                  |                      |            |                 |                  |               |                 |                   |    |     |
|                  | Vaanua      |                    |                  |                      |            |                 |                  |               |                 |                   |    |     |
|                  | здалит      |                    |                  |                      |            |                 |                  |               |                 |                   |    |     |
|                  | Пропускна   | я способность (ос- | <b>1</b> 20.0Mb  | 🗹 Бала               | нс пропуск | кной сг         | юсобности        |               |                 | Haz               | 3/ |     |
|                  |             |                    |                  |                      |            |                 |                  |               |                 |                   | m  |     |
|                  |             |                    |                  |                      |            |                 |                  |               |                 |                   |    |     |

 В появившемся окне задайте IP-адрес и шлюз из подсети видеорегистратора, в поле «Пароль» введите пароль от IP-видеокамеры. Затем нажмите «Сохранить»;

| RVI                                                                                                    | <br>Записи                                 | Архивация                                                                                                    | <b>∆₀</b><br>'Оповещ | <u>ії́і́</u><br>Видеоан…                                                                                     | <b>Да</b><br>Камеры | 🛅<br>Хранилище | 🌇<br>Настрой | <b>С</b> истема | <b>Ж</b><br>Инфо                                                                                            |  |
|----------------------------------------------------------------------------------------------------|--------------------------------------------|----------------------------------------------------------------------------------------------------|----------------------|----------------------------------------------------------------------------------------------------|---------------------|----------------|--------------|-----------------|----------------------------------------------------------------------------------------------------|--|
| Список устройств<br>Настройка потока<br>Изображение<br>Наложение<br>Детектор движен<br>Четектор закрыт<br>Тревожный вход<br>Потеря видео<br>Настройки РТZ | Настройка<br>Изм<br>Дог<br>Дог<br>Пропуски | Импоот каналов<br>ненить IP<br>Текущий IP адрес<br>Новый IP адрес<br>Маска<br>Шлюз<br>DNS<br>Пользователь<br>Пароль | Версии про           | ЦШИВОХ КАМЕР POF<br>192.168.12 .10<br>192.168.12 .254<br>0 .0 .0 .0<br>admin<br>********* 7<br>К<br>Баланс и | инфотмация          | • 🗞            | илр Отме     | ж               | МАС-адрес<br>   84:4C:38:2F:3E:3B<br>   4 ∨ Все<br>   4 ∨ Все<br>   4 ↓ 0 ↓ 0 ↓ 0 ↓ 0 ↓ 0 ↓ 0 ↓ 0 ↓ 0 ↓ 0 ↓ |  |

5) Выполните еще раз поиск устройств. После завершения поиска будет обнаружена IP-видеокамера с уже измененным IP-адресом. Для добавления IP-видеокамеры дважды кликните по ней левой кнопкой мыши;

| RVI              |           |                   | ∆₀               | iliÍ                 | D.              |                  |               | •          | ×                 |        |      |
|------------------|-----------|-------------------|------------------|----------------------|-----------------|------------------|---------------|------------|-------------------|--------|------|
|                  | Записи    | Архивация         | 'Оповещ В        | идеоан               | Камеры          | Хранилище        | Настрой       | Система    | Инфо              |        | L () |
| Список устройств |           |                   |                  |                      |                 |                  |               |            |                   |        |      |
| Настройка потока | Настройка | Импорт каналов    | Версии прошивок  | камер                | РоЕ информаци   | a                |               |            |                   |        |      |
| Изображение      | ПР адо    |                   | Измени           | ть IP Акт            | ивиров Доба     | влено Протоко    |               |            | МАС-адрес         |        |      |
| Наложение        | 192.16    | 8.12.10           | 1                | <ul> <li></li> </ul> |                 | ONVIF            | 1             |            | B4:4C:3B:2F:3E:3B |        |      |
| паложение        |           |                   |                  |                      |                 |                  |               |            |                   |        |      |
| Детектор движен  |           | N                 |                  |                      |                 |                  |               |            |                   |        |      |
| 'Детектор закрыт |           | N.                |                  |                      |                 |                  |               |            |                   |        |      |
| Тревожный вход   |           |                   |                  |                      |                 |                  |               |            |                   |        |      |
| Потеря видео     |           |                   |                  |                      |                 |                  |               |            |                   |        |      |
| U X DT7          |           |                   |                  |                      |                 |                  |               |            |                   |        |      |
| настроики РТZ    | Стоп      | Добавит           | ть Автодобавл    | е Вр                 | учную 📃 🖪       | ключить смарт-ко | дек Тип устро | йства IPv4 | ∽ Bce             | $\sim$ |      |
|                  | Добавленн | ые устройства     |                  |                      |                 |                  |               |            |                   |        |      |
|                  | Канал     | Имя               | Состояние        | Изме                 | Удалить Вкл     | Адрес            |               | Протокол   |                   |        |      |
|                  | 01        | Channel 1         |                  |                      | × 😒             | 0.0.0.0 : 01     |               | RVi        |                   |        |      |
|                  | 02        | Channel 2         |                  |                      | × 🚫             | 0.0.0.0 : 01     |               | RVi        |                   |        |      |
|                  | 03        | Channel 3         |                  |                      | × 🚫             | 0.0.0.0 : 01     |               | RVi        |                   |        |      |
|                  | 04        | Channel 4         |                  |                      | × 🚫             | 0.0.0.0 : 01     |               | RVi        |                   |        |      |
|                  | 05        | Channel 5         |                  |                      | × 🚫             | 0.0.0.0 : 01     |               | RVi        |                   |        |      |
|                  | 06        | Channel 6         |                  |                      | × 🚫             | 0.0.0.0 : 01     |               | RVi        |                   |        |      |
|                  | 07        | Channel 7         |                  |                      | × 🚫             | 0.0.0.0 : 01     |               | RVi        |                   |        |      |
|                  | <         |                   |                  |                      |                 |                  |               |            |                   |        |      |
|                  | Vapaura   |                   |                  |                      |                 |                  |               |            |                   |        |      |
|                  | удалит    | ь                 |                  |                      |                 |                  |               |            |                   |        |      |
|                  | Пропускна | я способность (ос | <b>т</b> 120.0Мb | 🗹 Бала               | нс пропускной с | пособности       |               |            | H 222             |        |      |
|                  |           |                   |                  |                      |                 |                  |               |            | Inasc             | A      |      |
|                  |           |                   |                  |                      |                 |                  |               |            |                   |        |      |
|                  |           |                   |                  |                      |                 |                  |               |            |                   |        |      |

6) ІР-видеокамера будет добавлена на первый свободный канал в списке.

| RVI              | р<br>Записи | Архивация           | <b>∆₀</b><br>'Оповещ | ᡝ<br>Видеоан | <b>Цр</b><br>Камерь | <b>ш</b><br>Хранилище | 🛅<br>Настрой     | <b>С</b> истема | <b>Ж</b><br>Инфо  |        |  |
|------------------|-------------|---------------------|----------------------|--------------|---------------------|-----------------------|------------------|-----------------|-------------------|--------|--|
| Список устройств |             |                     |                      |              |                     |                       |                  |                 |                   |        |  |
| Настройка потока |             | Импорт каналов      | Версии прошиво       | ок камер     | РоЕ информа         | ция                   |                  |                 |                   |        |  |
| Изображение      | 🗌 ІР адр    | ec                  | Измен                | ить IP Ак    | тивиров Д           | бавлено Протоко       | ол Кана <i>г</i> |                 | МАС-адрес         |        |  |
| Наложение        | <u> </u>    | 8.12.10             |                      |              |                     | ONVIF                 |                  |                 | B4:4C:3B:2F:3E:3B |        |  |
| Детектор движен  |             |                     |                      |              |                     |                       |                  |                 |                   |        |  |
| 'Детектор закрыт |             |                     |                      |              |                     |                       |                  |                 |                   |        |  |
| Тревожный вход   |             |                     |                      |              |                     |                       |                  |                 |                   |        |  |
| Потеря видео     |             | <b>⊳</b>            |                      |              |                     |                       |                  |                 |                   |        |  |
| Настройки РТ7    |             |                     |                      |              |                     |                       |                  |                 |                   |        |  |
| пастройкитте     | Поис        | < Добавит           | ъ Автодобав          | ле] 🛛 В      | ручную 📄 🛽          | Включить смарт-ко     | одек Тип устро   | йства IPv4      | - 🗸 Bce           |        |  |
|                  | Добавлен    | ные устройства      |                      |              |                     |                       |                  |                 |                   |        |  |
|                  | Канал       | Имя                 | Состояние            | е Изме       | Удалить Вн          | л Адрес               |                  | Протокол        |                   |        |  |
|                  | 01          | Channel 1           |                      | 1            | × v                 | 192.168.12.10         | : 01             | ONVIF           |                   |        |  |
|                  | 02          | Channel 2           |                      |              | × 6                 | 0.0.0.0 : 01          |                  | RVi             |                   |        |  |
|                  | 03          | Channel 3           |                      |              | × 6                 | 0.0.0.0 : 01          |                  | RVi             |                   |        |  |
|                  | 04          | Channel 4           |                      |              | × 6                 | 0.0.0.0 : 01          |                  | RVi             |                   |        |  |
|                  | 05          | Channel 5           |                      |              | × S                 | 0.0.0.0 : 01          |                  | RVi             |                   |        |  |
|                  | 06          | Channel 6           |                      |              | ×                   | 0.0.0.0 : 01          |                  | RVi             |                   |        |  |
|                  | 07          | Channel 7           |                      | 1            | ×S                  | 0.0.0.0 : 01          |                  | RVi             |                   | $\sim$ |  |
|                  | <           |                     |                      |              |                     |                       |                  |                 |                   |        |  |
|                  | Удали       | ть                  |                      |              |                     |                       |                  |                 |                   |        |  |
|                  | Пропускна   | ая способность (ост | <b></b> 118.5Mb      | 🗹 Бал        | анс пропускно       | й способности         |                  |                 | Наза              | А      |  |

### 3. ДОБАВЛЕНИЕ IP-ВИДЕОКАМЕР HIKVISION/HIWATCH

#### 3.1. Подключение с помощью встроенного РоЕ-коммутатора

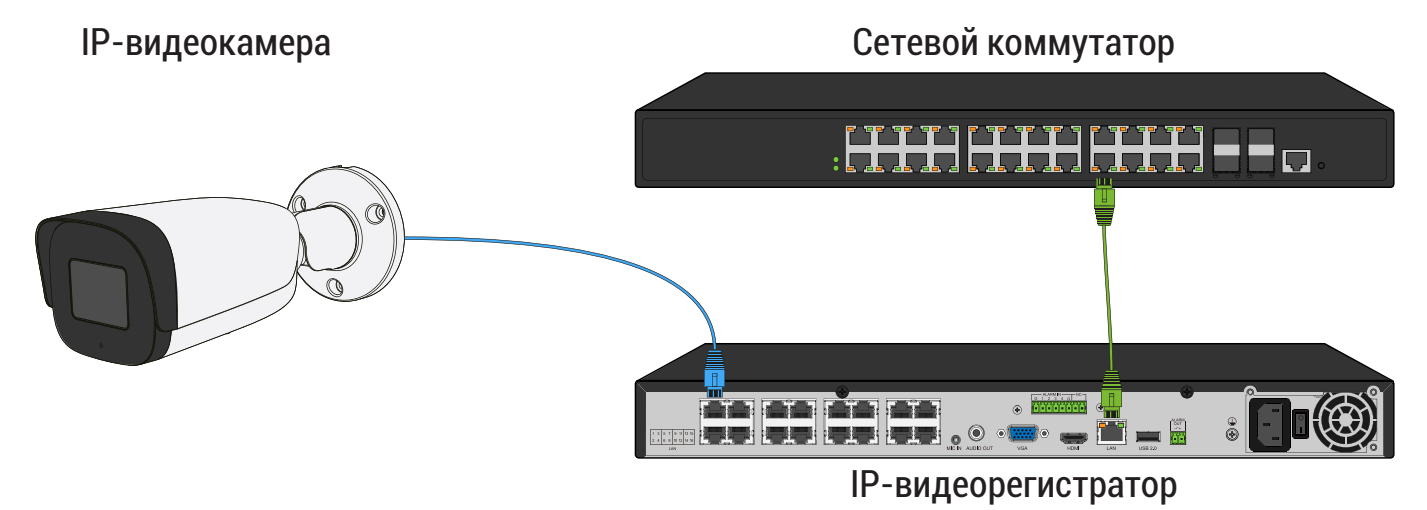

Способ №1

| Статус IР-видеокамеры                | Не инициализирована |
|--------------------------------------|---------------------|
| IP-адрес видеокамеры                 | 192.168.1.64        |
| IP-адрес встроенного РоЕ-коммутатора | 192.168.3.2         |

 В списке доступных каналов напротив нужного канала нажмите /. Номер канала соответствует номеру порта встроенного РоЕ-коммутатора;

| RVI              | <b>р</b><br>Записи | <b>В</b><br>Архивация | ́о<br>'Оповещ В | ш́і<br>идеоан… | С<br>Кам   | <b>ја</b><br>еры | 📕<br>Хранилище   | 🎬<br>Настрой  | <b>С</b> истема | <b>Ж</b><br>Инфо |      | <u>ا</u> ( |
|------------------|--------------------|-----------------------|-----------------|----------------|------------|------------------|------------------|---------------|-----------------|------------------|------|------------|
| Список устройств |                    |                       |                 |                |            |                  |                  |               |                 |                  |      |            |
| Настройка потока | Настройка И        | ипорт каналов         | Версии прошивок | камер          | РоЕ инфор  | омация           |                  |               |                 |                  |      |            |
| Изображение      | IP адрес           |                       | Измени          | ть IP Акт      | гивиров    | Добав            | лено Протокол    | Канал         |                 | МАС-адрес        |      |            |
| Наложение        |                    |                       |                 |                |            |                  |                  |               |                 |                  |      |            |
| Детектор движен  |                    |                       |                 |                |            |                  |                  |               |                 |                  |      |            |
| /Летектор закрыт |                    |                       |                 |                |            |                  |                  |               |                 |                  |      |            |
| Травожный вход   |                    |                       |                 |                |            |                  |                  |               |                 |                  |      |            |
| превожный вход   |                    |                       |                 |                |            |                  |                  |               |                 |                  |      |            |
| потеря видео     |                    |                       |                 |                |            |                  |                  |               |                 |                  |      |            |
| Настройки PTZ    | Поиск              | Добавить              | Автодобавл      | е] Вр          | ручную     | Вк               | лючить смарт-код | ек Тип устрой | іства IPv4      | → Bce            |      |            |
|                  | Добавленнь         | е устройства          |                 | <b></b>        |            |                  |                  |               |                 |                  |      |            |
|                  | Канал              | Имя                   | Состояние       | Изме           | Удалить    | Вкл              | Адрес            |               | Протокол        |                  |      |            |
|                  | 01                 | Channel 1             |                 | 1              |            | 0                | 0.0.0.0 : 01     |               | RVi             |                  |      |            |
|                  | 02                 | Channel 2             |                 | 1              |            | 0                | 0.0.0.0 : 01     |               | RVi             |                  |      |            |
|                  | 03                 | Channel 3             |                 |                |            | 0                | 0.0.0.0 : 01     |               | RVi             |                  |      |            |
|                  | 04                 | Channel 4             |                 |                |            | 0                | 0.0.0.0 : 01     |               | RVi             |                  |      |            |
|                  | 05                 | Channel 5             |                 |                |            | 0                | 0.0.0.0 : 01     |               | RVi             |                  |      |            |
|                  | 06                 | Channel 6             |                 |                |            | 0                | 0.0.0.0 : 01     |               | RVi             |                  |      |            |
|                  | 07                 | Channel 7             |                 |                |            | 8                | 0.0.0.0:01       |               | RVi             |                  |      |            |
|                  | <                  |                       |                 |                |            |                  |                  |               |                 |                  |      |            |
|                  | No server          |                       |                 |                |            |                  |                  |               |                 |                  |      |            |
|                  | удалить            |                       |                 |                |            |                  |                  |               |                 |                  |      |            |
|                  | Пропускная         | способность (ост      | 120.0Mb         | 🛛 Бала         | анс пропус | кной сп          | особности        |               |                 |                  |      |            |
|                  |                    |                       |                 |                |            |                  |                  |               |                 | Н                | азад |            |
|                  |                    |                       |                 |                |            |                  |                  |               |                 |                  |      |            |
|                  |                    |                       |                 |                |            |                  |                  |               |                 |                  |      |            |

 Чтобы исключить блокировку IP-видеокамеры в появившемся окне выберите «Тип добавления» Plug'n'Play, введите в поле «Пользователь» admin, в поле «Пароль» пароль от видеорегистратора. Затем нажмите «Сохранить»;

| RVI                                                                                                    | ©<br>Записи                                                                                                    | Архивация                                                                      | ́о<br>'Оповещ                   | <b>ш́</b><br>Видеоан…  | <b>Да</b><br>Камеры                                               | 📺<br>Хранилище | 🎽<br>Настрой | <b>С</b> истема                                  | <b>Ж</b><br>Инфо |      | L C |
|----------------------------------------------------------------------------------------------------|----------------------------------------------------------------------------------------------------|--------------------------------------------------------------------------------|---------------------------------|------------------------|-------------------------------------------------------------------|----------------|--------------|--------------------------------------------------|------------------|------|-----|
| Список устройств<br>Настройка потока<br>Изображение<br>Наложение<br>Детектор движен<br>Удетектор закрыт<br>Тревожный вход<br>Потеря видео<br>Настройки РТZ | Ваписи<br>Настройка<br>IP а<br>По<br>Добавля<br>Кан.<br>01<br>02<br>03<br>04<br>05<br>06<br>05<br>06<br>07<br><<br>Удау | Архивация<br>Изменить<br>Канал<br>ГР-адрес уст<br>Порт<br>Пользовате<br>Пароль | №<br>'Оповещ ения стройства Уль | <u>и́і́</u><br>Видеоан | CIIIChannel 1<br>Plug'n'play<br>0.0.0.0<br>0<br>admin<br>******** | Сохрани        | ть Отмен     | Система<br>Система<br>Ми<br>ГРV4<br>ОКОЛ<br>ОКОЛ | ★<br>Инфо        |      |     |
|                                                                                                    | Пропуск                                                                                                    | tan encecchoerte (o                                                            | er                              | ba/la                  | ас пропускной с                                                   | посооности     |              |                                                  | Ha               | азад |     |

3) Подключите IP-видеокамеру к порту встроенного PoE-коммутатора;

#### Примечание:

Номер РоЕ-порта должен соответствовать номеру канала, для которого производилась настройка в шаге 1 и 2.

 После подключения IP-видеокамера автоматически инициализируется, получит IP-адрес из подсети встроенного PoE-коммутатора, для пользователя «admin» будет задан пароль от видеорегистратора.

| RVI                            | р<br>Записи | Архивация              | ́о<br>'Оповещ В | ш́і<br>идеоан… | <b></b> а<br>Камеры   | 📆<br>Хранилище      | 🎢<br>Настрой  | <b>Система</b> | <b>Ж</b><br>Инфо |     | L (U) |
|--------------------------------|-------------|------------------------|-----------------|----------------|-----------------------|---------------------|---------------|----------------|------------------|-----|-------|
| Список устройств               | Настройка И | мпорт каналов          | Версии прошивок | камер          | РоЕ информаци         | я                   |               |                |                  |     |       |
| Изображение                    | ПР адрес    |                        | Измени          | ть IP Акт      | ивиров Доба           | авлено Протокол     | Канал         | M              | 1АС-адрес        |     |       |
| Наложение<br>Детектор движен…  |             |                        |                 |                |                       |                     |               |                |                  |     |       |
| 'Детектор закрыт               |             |                        |                 |                |                       |                     |               |                |                  |     |       |
| Тревожный вход<br>Потеря видео |             |                        |                 |                |                       |                     |               |                |                  |     |       |
| Настройки PTZ                  | Поиск       | Добавит                | ъ Автодобавл    | e Br           | ручную 🔲 🛙            | Зключить смарт-коде | ек Тип устрой | ства IPv4      | → Bce            |     |       |
|                                | Добавленны  | ые устройства          |                 |                |                       |                     |               |                |                  |     |       |
|                                | Канал       | Имя                    | Состояние       | Изме           | Удалить Вкл           | Адрес               |               | Протокол       |                  |     |       |
|                                | 01          | Camera 01              |                 | -              | ×                     | 192.168.3.10 : 01   |               |                |                  | —â  |       |
|                                |             | Channel 2<br>Channel 3 |                 |                | × N                   | 0.0.0.0:01          |               | RVI<br>DVi     |                  |     |       |
|                                | 04          | Channel 4              |                 | 1              | Ŷ Ŏ                   | 0.0.0.0 : 01        |               | RVi            |                  |     |       |
|                                | 05          | Channel 5              |                 | 1              | x A                   | 0.0.0.0 : 01        |               | RVi            |                  |     |       |
|                                | 06          | Channel 6              |                 | 1              | × Ø                   | 0.0.0.0 : 01        |               | RVi            |                  |     |       |
|                                | 07          | Channel 7              |                 |                | × S                   | 0.0.0 : 01          |               | RVi            |                  |     |       |
|                                | <(          |                        |                 |                |                       |                     |               |                |                  |     |       |
|                                | Удалить     |                        |                 |                |                       |                     |               |                |                  |     |       |
|                                | Пропускная  | способность (ост       | 113.0Mb         | 🗹 Бала         | энс пропускной а      | пособности          |               |                |                  |     |       |
|                                |             |                        |                 |                | and apport year low a |                     |               |                | Ha               | зад |       |
|                                |             |                        |                 |                |                       |                     |               |                |                  |     |       |
|                                |             |                        |                 |                |                       |                     |               |                |                  |     |       |

22

Способ №2

| Статус IР-видеокамеры                | Инициализирована |
|--------------------------------------|------------------|
| IP-адрес видеокамеры                 | 192.168.12.10    |
| IP-адрес встроенного РоЕ-коммутатора | 192.168.3.2      |

- 1) Подключите IP-видеокамеру к порту встроенного PoE-коммутатора.
- 2) Для обнаружения доступной для добавления IP-видеокамеры выполните поиск устройств с помощью меню «Камеры»;

| RVI              | 〕<br>Записи        | Архивация                 | о<br>'Оповещ В   | 道道<br>идеоан | <b>Да</b><br>Камеры | 📻<br>Хранилище   | 🎢<br>Настрой  | <b>С</b> истема          | <b>Ж</b><br>Инфо |        | . () |
|------------------|--------------------|---------------------------|------------------|--------------|---------------------|------------------|---------------|--------------------------|------------------|--------|------|
| Список устройств |                    |                           |                  |              |                     |                  |               |                          |                  |        |      |
| Настройка потока | Настройка          | Импорт каналов            | Версии прошивок  | камер        | РоЕ информаци       | я                |               |                          |                  |        |      |
| Изображение      | 🗌 ІР адре          | ec                        | Измени           | ть IP Акт    | ивиров Доба         | влено Протоко    | л Кана.       | n I                      | МАС-адрес        |        |      |
| Наложение        |                    |                           |                  |              |                     |                  |               |                          |                  |        |      |
| Детектор движен  |                    |                           |                  |              |                     |                  |               |                          |                  |        |      |
| 'Детектор закрыт |                    |                           |                  |              |                     |                  |               |                          |                  |        |      |
| Тревожный вход   |                    |                           |                  |              |                     |                  |               |                          |                  |        |      |
| Потора рилоо     |                    |                           |                  |              |                     |                  |               |                          |                  |        |      |
| потеря видео     |                    |                           |                  |              |                     |                  |               |                          |                  |        |      |
|                  | Поиск<br>Добавленн | Добавит<br>ные устройства | ть Автодобавле   | е] Вр        | учную 📃 В           | ключить смарт-ко | дек Тип устро | ойства <mark>IPv4</mark> | ∼ Bce            |        |      |
|                  | 📃 Канал            | Имя                       | Состояние        | Изме         | Удалить Вкл         | Адрес            |               | Протокол                 |                  |        |      |
|                  | 01                 | Channel 1                 |                  |              | × 🛇                 | 0.0.0.0 : 01     |               | RVi                      |                  |        |      |
|                  | 02                 | Channel 2                 |                  |              | × 🛇                 | 0.0.0.0 : 01     |               | RVi                      |                  |        |      |
|                  | 03                 | Channel 3                 |                  |              | × S                 | 0.0.0.0 : 01     |               | RVi                      |                  |        |      |
|                  | 04                 | Channel 4                 |                  |              | × S                 | 0.0.0.0 : 01     |               | RVi                      |                  |        |      |
|                  | 05                 | Channel 5                 |                  |              | × S                 | 0.0.0.0 : 01     |               | RVi                      |                  |        |      |
|                  | 06                 | Channel 6                 |                  |              | × S                 | 0.0.0.0 : 01     |               | RVi                      |                  |        |      |
|                  | 07                 | Channel 7                 |                  | 1            | × S                 | 0.0.0.0 : 01     |               | RVi                      |                  | $\sim$ |      |
|                  | <                  |                           |                  |              |                     |                  |               |                          |                  |        |      |
|                  | Удалит             | ъ                         |                  |              |                     |                  |               |                          |                  |        |      |
|                  | Пропускна          | я способность (ос         | <b>τ</b> 120.0Mb | 🗹 Бала       | нс пропускной с     | пособности       |               |                          | На               | зад    |      |

3) Для изменения IP-адреса у найденной IP-видеокамеры нажмите 🧪 ;

| RVI                                                   | р<br>Записи        | Архивация                | ̂о<br>'Оповещ В | 🛍<br>идеоан      | <b>Да</b><br>Камеры | 📺<br>Хранилище          | <b>Г</b><br>Настрой… | <b>С</b> истема | <b>Ж</b><br>Инфо | <b>ب</b> ر |
|-------------------------------------------------------|--------------------|--------------------------|-----------------|------------------|---------------------|-------------------------|----------------------|-----------------|------------------|------------|
| Список устройств<br>Настройка потока                  | Настройка 🛛        | мпорт каналов            | Версии прошивок | камер І          | РоЕ информаци       | я                       |                      |                 |                  |            |
| Изображение<br>Наложение                              | IP адре<br>192.168 | c<br>.12.10              | Измени          | іть IP Акті<br>✓ | ивиров Доба         | авлено Протоко<br>ONVIF | л Канал<br>1         | n               | MAC-адрес        | ^          |
| детектор движен<br>'Детектор закрыт<br>Тревожный вход |                    |                          | k               |                  |                     |                         |                      |                 |                  |            |
| Потеря видео<br>Настройки PTZ                         |                    |                          |                 |                  |                     |                         |                      |                 |                  | ~          |
|                                                       | Стоп<br>Добавленн  | Добавит<br>ые устройства | ть Автодобавл   | e Bp             | учную               | 3ключить смарт-кс       | дек Тип устро        | ойства IPv4     | ✓ Bce            |            |
|                                                       | Канал              | Имя                      | Состояние       | Изме             | Удалить Вкл         | Адрес                   |                      | Протокол        |                  |            |
|                                                       | 01                 | Channel 1                |                 |                  | × 😣                 | 0.0.0.0 : 01            |                      | RVi             |                  |            |
|                                                       | 02                 | Channel 2                |                 |                  | × 🚫                 | 0.0.0.0 : 01            |                      | RVi             |                  |            |
|                                                       | 03                 | Channel 3                |                 |                  | × 8                 | 0.0.0.0 : 01            |                      | RVi             |                  |            |
|                                                       | 04                 | Channel 4                |                 |                  | × S                 | 0.0.0.0 : 01            |                      | RVi             |                  |            |
|                                                       | 05                 | Channel 5                |                 | 1                | × 8                 | 0.0.0.0 : 01            |                      | RVi             |                  |            |
|                                                       | 06                 | Channel 6                |                 |                  | ×                   | 0.0.0.0 : 01            |                      | RVI             |                  |            |
|                                                       | 0/                 | Channel 7                |                 | /                | ×                   | 0.0.0.0 : 01            |                      | RVI             |                  |            |
|                                                       | K                  |                          |                 |                  |                     |                         |                      |                 |                  | >          |
|                                                       | Удалит             | <b>,</b>                 |                 |                  |                     |                         |                      |                 |                  |            |
|                                                       | Пропускная         | і способность (ос        | 120.0Mb         | 🗹 Бала           | нс пропускной о     | пособности              |                      |                 | Ha               | зад        |
|                                                       |                    |                          |                 |                  |                     |                         |                      |                 |                  |            |

 В появившемся окне задайте IP-адрес и шлюз из подсети встроенного РоЕ-коммутатора видеорегистратора, в поле «Пароль» введите пароль от IP-видеокамеры. Затем нажмите «Сохранить»;

| RVI                                                                                                    | р<br>Записи               | Архивация                                                                                                    | <b>∆₀</b><br>'Оповещ | ш́<br>Видеоан…                                                                                                    | <b></b> а<br>Камеры           | 🛱<br>Хранилище | 🎢<br>Настрой | <b>до</b><br>Система | <b>Ж</b><br>Инфо               |             | L (J) |
|----------------------------------------------------------------------------------------------------|---------------------------|----------------------------------------------------------------------------------------------------|----------------------|----------------------------------------------------------------------------------------------------|-------------------------------|----------------|--------------|----------------------|--------------------------------|-------------|-------|
| Список устройств<br>Настройка потока<br>Изображение<br>Наложение<br>Детектор движен<br>'Детектор закрыт<br>Тревожный вход<br>Потеря видео<br>Настройки РТZ | Hactpožixa<br>Visw<br>Aot | ЦМПООТ КАНАЛОВ<br>енить IP<br>Текущий IP адрес<br>Новый IP адрес<br>Маска<br>Шлюз<br>DNS<br>Пользователь<br>Пароль<br>к<br>аая способность (ос | Версии про           | Пивок камер Ро<br>192.168.12 .10<br>192.168.3 .10<br>255.255.255.0<br>192.168.3 .1<br>192.168.3 .1<br>192.168.3 .1<br>**********<br>Баланс | Е информация<br>пропускной сг | Сохран         | ить Отме     | нить                 | MAC-agpec<br>C0:51:7E:EA:92:A0 | ×<br>×<br>× |       |

5) Выполните еще раз поиск устройств. После завершения поиска будет обнаружена IP-видеокамера с уже измененным IP-адресом. Для добавления IP-видеокамеры дважды кликните по ней левой кнопкой мыши;

| RVI              | Даписи    | Архивация          | ́о<br>'Оповещ В | 🋍<br>идеоан          | <b>Ца</b><br>Камеры | 🛅<br>Хранилище   | 置<br>Настрой  | <b>С</b> истема | <b>Ж</b><br>Инфо |          | L () |
|------------------|-----------|--------------------|-----------------|----------------------|---------------------|------------------|---------------|-----------------|------------------|----------|------|
| Список устройств |           |                    |                 |                      |                     |                  |               |                 |                  |          |      |
| Настройка потока | Настройка | Импорт каналов     | Версии прошивок | камер Р              | оЕ информация       |                  |               |                 |                  |          |      |
| Изображение      | ПР адо    |                    | Измени          | іть IP Акти          |                     |                  |               |                 | МАС-адрес        |          |      |
| Наложение        | 192.16    | 8.3.10             | 1               | <ul> <li></li> </ul> |                     | ONVIF            | 1             |                 |                  |          |      |
| -                |           |                    |                 |                      |                     |                  |               |                 |                  |          |      |
| Детектор движен  |           | ▶                  |                 |                      |                     |                  |               |                 |                  |          |      |
| 'Детектор закрыт |           |                    |                 |                      |                     |                  |               |                 |                  |          |      |
| Тревожный вход   |           |                    |                 |                      |                     |                  |               |                 |                  |          |      |
| Потеря видео     |           |                    |                 |                      |                     |                  |               |                 |                  |          |      |
| Настройки PTZ    |           |                    |                 |                      |                     |                  |               |                 |                  | <u> </u> |      |
|                  | Стоп      | Добавит            | ть Автодобавл   | е Вру                | чную 📃 🖪            | ключить смарт-ко | дек Тип устро | йства IPv       | 4 🗸 Bce          | $\sim$   |      |
|                  | Добавленн | ные устройства     |                 |                      |                     |                  |               |                 |                  |          |      |
|                  | Канал     | Имя                | Состояние       | Изме                 | Удалить Вкл         | Адрес            |               | Протокол        |                  |          |      |
|                  | 01        | Channel 1          |                 |                      | × S                 | 0.0.0.0 : 01     |               | RVi             |                  |          |      |
|                  |           | Channel 2          |                 | 1                    | × O                 | 0.0.0.0 : 01     |               | RVi             |                  |          |      |
|                  |           | Channel 4          |                 |                      | × 0                 | 0.0.0.0:01       |               | RVI             |                  |          |      |
|                  |           | Channel 5          |                 | 1                    | x Q                 | 0.0.0.0 : 01     |               | RVi             |                  |          |      |
|                  | 06        | Channel 6          |                 |                      | × õ                 | 0.0.0.0 : 01     |               | RVi             |                  |          |      |
|                  | 07        | Channel 7          |                 |                      | × 🚫                 | 0.0.0.0 : 01     |               | RVi             |                  |          |      |
|                  | <         |                    |                 |                      |                     |                  |               |                 |                  |          |      |
|                  | Удалит    | ъ                  |                 |                      |                     |                  |               |                 |                  |          |      |
|                  |           |                    |                 |                      |                     |                  |               |                 |                  |          |      |
|                  | пропускна | я способность (ос- | 1 120.0Mb       | 🔤 Балан              | іс пропускной сі    | пособности       |               |                 | На               | зад      |      |
|                  |           |                    |                 |                      |                     |                  |               |                 |                  |          |      |
|                  |           |                    |                 |                      |                     |                  |               |                 |                  |          |      |

6) IP-видеокамера будет добавлена на канал, номер которого будет соответствовать номеру порта встроенного PoE-коммутатора.

| RVI                                                                                                   | Даписи             | Архивация                | ́о<br>'Оповещ В | <b>ш́і</b><br>идеоан | <b>Д</b><br>Камеры            | 📺<br>Хранилище               | <b>Т</b><br>Настрой… | <b>С</b> истема | <b>Ж</b><br>Инфо |      | . () |
|----------------------------------------------------------------------------------------------------|--------------------|--------------------------|-----------------|----------------------|-------------------------------|------------------------------|----------------------|-----------------|------------------|------|------|
| Список устройств                                                                                      | Настройка          | мпорт каналов            | Версии прошивок | камер                | РоЕ информация                | 1                            |                      |                 |                  |      |      |
| Настройка потока<br>Изображение<br>Наложение<br>Детектор движен<br>'Детектор закрыт<br>Тревожный вход | ПР адре            | c<br>.3.10               | Измени          | ть IP Акті           | ивиров Добат                  | ,<br>влено Протокол<br>ONVIF | і Канал<br>1         |                 | МАС-адрес        |      |      |
| Потеря видео<br>Настройки РТΖ                                                                         | Поиск<br>Добавленн | Добавит<br>ые устройства | ъ Автодобавл    | е) Вр                | учную В                       | ключить смарт-код            | цек Тип устро        | йства ІРу       | 4 V Bce          |      |      |
|                                                                                                    | Канал              | Имя                      | Состояние       | Изме                 | Удалить Вкл                   | Адрес                        |                      | Протокол        |                  |      |      |
|                                                                                                    |                    | Camera UI                |                 |                      | × ×                           | 0.0.0.0.01                   |                      | DV6             |                  |      |      |
|                                                                                                    |                    | Channel 3                |                 |                      |                               | 0.0.0.0.01                   |                      | RVI<br>DVi      |                  |      |      |
|                                                                                                    |                    | Channel 4                |                 | 1                    | × O                           | 0.0.0.0 : 01                 |                      | RVi             |                  |      |      |
|                                                                                                    | 05                 | Channel 5                |                 | 1                    | × Q                           | 0.0.0.0 : 01                 |                      | RVi             |                  |      |      |
|                                                                                                    | 06                 | Channel 6                |                 | 1                    | × Ñ                           | 0.0.0.0 : 01                 |                      | RVi             |                  |      |      |
|                                                                                                    | 07                 | Channel 7                |                 |                      | × Ø                           | 0.0.0.0 : 01                 |                      | RVi             |                  |      |      |
|                                                                                                    | <                  |                          |                 |                      |                               |                              |                      |                 |                  |      |      |
|                                                                                                    | Удалит             |                          | 113.0Mb         |                      |                               |                              |                      |                 |                  |      |      |
|                                                                                                    | пропускная         |                          |                 | Бала                 | н <del>с пропу</del> скной сі | посооности                   |                      |                 | Ha               | ізад |      |

Способ №З

| Статус IР-видеокамеры                | Инициализирована |
|--------------------------------------|------------------|
| IP-адрес видеокамеры                 | 192.168.3.10     |
| IP-адрес встроенного РоЕ-коммутатора | 192.168.3.2      |

В списке доступных каналов напротив нужного канала нажмите 
 .
 .
 Номер канала соответствует номеру порта встроенного РоЕ-коммутатора;

| RVI                                  | р<br>Записи | Архивация              | ́о<br>'Оповещ Е  | <u>і́ї́і</u><br>Видеоан… | Кам        | <b>р</b><br>еры | 🗂<br>Хранилище  | 📸<br>Настрой  | <b>С</b> истема | <b>Ж</b><br>Инфо | ٠        | Ф |
|--------------------------------------|-------------|------------------------|------------------|--------------------------|------------|-----------------|-----------------|---------------|-----------------|------------------|----------|---|
| Список устройств<br>Настройка потока | Настройка 🛛 | імпорт каналов         | Версии прошивон  | < камер                  | РоЕ инфор  | мация           |                 |               |                 |                  |          |   |
| Изображение                          | 🗌 ІР адре   | c                      | Измени           | іть IP Ак                | тивиров    | Добав           | лено Протоко.   | п Кана.       | n N             | 1АС-адрес        |          |   |
| Наложение                            |             |                        |                  |                          |            |                 |                 |               |                 |                  |          |   |
| -                                    |             |                        |                  |                          |            |                 |                 |               |                 |                  |          |   |
| Детектор движен                      |             |                        |                  |                          |            |                 |                 |               |                 |                  |          |   |
| 'Детектор закрыт                     |             |                        |                  |                          |            |                 |                 |               |                 |                  |          |   |
| Тревожный вход                       |             |                        |                  |                          |            |                 |                 |               |                 |                  |          |   |
| Потеря видео                         |             |                        |                  |                          |            |                 |                 |               |                 |                  |          |   |
| Настройки PTZ                        |             |                        |                  |                          |            |                 |                 | Ŧ             | ×               |                  |          |   |
|                                      | Поиск       | добавит                | пь Автодобавл    | е                        | ручную     | ∐ Bĸ            | лючить смарт-ко | дек тип устро | иства при4      | → Bce            | <u> </u> |   |
|                                      | Добавленн   | ые устроиства          |                  | 7                        |            |                 |                 |               |                 |                  |          |   |
|                                      | Канал       | Имя                    | Состояние        | Изме                     | Удалить    | Вкл             | Адрес           |               | Протокол        |                  |          |   |
|                                      |             | Channel 1<br>Channel 2 |                  | 4                        | ×          | 0               | 0.0.0.0:01      |               | RVI             |                  |          |   |
|                                      |             | Channel 3              |                  |                          | ×.         | 0               | 0.0.0.0.01      |               | RVI<br>RVi      |                  |          |   |
|                                      |             | Channel 4              |                  | 1                        | Ŷ          |                 | 0.0.0.0 : 01    |               | RVi             |                  |          |   |
|                                      | 05          | Channel 5              |                  | 1                        | x          | Ă               | 0.0.0.0 : 01    |               | RVi             |                  |          |   |
|                                      | 06          | Channel 6              |                  | 1                        | ×          | õ               | 0.0.0.0 : 01    |               | RVi             |                  |          |   |
|                                      | 07          | Channel 7              |                  |                          |            | 0               | 0.0.0.0 : 01    |               | RVi             |                  |          |   |
|                                      | <           |                        |                  |                          |            |                 |                 |               |                 |                  |          |   |
|                                      | Vaanut      |                        |                  |                          |            |                 |                 |               |                 |                  |          |   |
|                                      | Эдалин      | <u> </u>               |                  |                          |            |                 |                 |               |                 |                  |          |   |
|                                      | Пропускная  | а способность (ост     | <b>r</b> 120.0Mb | 🗹 Бал                    | анс пропус | кной сг         | юсобности       |               |                 | Has              | зад      |   |
|                                      |             |                        |                  |                          |            |                 |                 |               |                 |                  |          |   |
|                                      |             |                        |                  |                          |            |                 |                 |               |                 |                  |          |   |

 Чтобы исключить блокировку IP-видеокамеры в появившемся окне выберите «Тип добавления» Plug'n'Play, введите в поля «Пользователь» и «Пароль» имя пользователя и пароль от IP-видеокамеры. Затем нажмите «Сохранить»;

| RVI                                  | <b>р</b><br>Записи | Архивация          | <b>До</b><br>'Оповещ | 🛍<br>Видеоан | <b>Да</b><br>Камеры | 📺<br>Хранилище | 🎢<br>Настрой | <b>С</b> истема | <b>Ж</b><br>Инфо |      | L () |
|--------------------------------------|--------------------|--------------------|----------------------|--------------|---------------------|----------------|--------------|-----------------|------------------|------|------|
| Список устройств<br>Настройка потока |                    | Изменить           |                      |              |                     |                |              | ×               |                  |      |      |
| Изображение                          | IP a               | Канал              |                      |              | [01]Channel 1       |                | $\sim$       | M.              | АС-адрес         |      |      |
| Наложение                            |                    | Тип добавл         | ения                 |              | Plug'n'play         |                | ~            |                 |                  |      |      |
| Детектор движен                      |                    | IP-адрес уст       | ройства              |              | 0.0.0               |                |              |                 |                  |      |      |
| 'Детектор закрыт                     |                    | Порт               |                      |              | 0                   |                |              |                 |                  |      |      |
| Тревожный вход                       |                    |                    | n                    |              | e deste             |                |              |                 |                  |      |      |
| Потеря видео                         |                    |                    | 16                   |              | admin               |                |              |                 |                  |      |      |
| Настройки PTZ                        | Ποι                | Пароль             |                      |              | *******             |                | ~⊗           | IPv4            | ∽ Bce            |      |      |
|                                      | Добавле            |                    |                      |              |                     |                |              |                 |                  |      |      |
|                                      | Кан                |                    |                      |              |                     |                |              | окол            |                  |      |      |
|                                      |                    |                    |                      |              |                     |                |              |                 |                  | —â.  |      |
|                                      | 03                 |                    |                      |              |                     |                |              |                 |                  |      |      |
|                                      |                    |                    |                      |              |                     |                |              |                 |                  |      |      |
|                                      | 06                 |                    |                      |              |                     |                |              |                 |                  |      |      |
|                                      | 07                 |                    |                      |              |                     |                |              |                 |                  |      |      |
|                                      |                    |                    |                      |              |                     |                |              |                 |                  |      |      |
|                                      | Удал               |                    |                      |              | *                   | Сохрани        | ть Отмен     | ить             |                  |      |      |
|                                      | Пропуск            | nan enocoonocro (o |                      | Barla        | -с пропускнои с     | посооности     |              |                 | На               | ізад |      |
|                                      |                    |                    |                      |              |                     |                |              |                 |                  |      |      |
|                                      |                    |                    |                      |              |                     |                |              |                 |                  |      |      |

3) Подключите IP-видеокамеру к порту встроенного PoE-коммутатора;

Примечание: Номер РоЕ-порта должен соответствовать номеру канала, для которого производилась настройка в шаге 1 и 2.

4) IP-видеокамера будет автоматически добавлена на канал, номер которого соответствует номеру порта встроенного PoE-коммутатора.

| RVI                                                                                               | <u>р</u><br>Записи  | Архивация                | <b>∆₀</b><br>'Оповещ В | <b>і́ш́</b><br>идеоан | <b>Да</b><br>Камеры | 📺<br>Хранилище           | 🎢<br>Настрой  | <b>С</b> истема | <b>Ж</b><br>Инфо |     | L U |
|---------------------------------------------------------------------------------------------------|---------------------|--------------------------|------------------------|-----------------------|---------------------|--------------------------|---------------|-----------------|------------------|-----|-----|
| Список устройств<br>Настройка потока                                                              | Настройка И         | мпорт каналов            | Версии прошивок        | камер                 | РоЕ информаци       | я                        |               |                 |                  |     |     |
| Изображение<br>Наложение<br>Детектор движен<br>'Детектор закрыт<br>Тревожный вход<br>Потеря видео | IР адрес<br>192.168 | c<br>.3.10               | Измени<br>и            | ть IP Акти            | ивиров Доба<br>✓    | авлено Протокол<br>ONVIF | n Канал<br>1  |                 | МАС-адрес        |     |     |
| Настройки РТΖ                                                                                     | Поиск<br>Добавлення | Добавит<br>ые устройства | ь Автодобавл           | е) Вр                 | учную 🗌 🗖 Е         | 3ключить смарт-ко        | дек Тип устро | йства ІРу       | 4 ∨ Bce          |     |     |
|                                                                                                   | Канал               | Имя                      | Состояние              | Изме                  | Удалить Вкл         | Адрес                    |               | Протокол        |                  |     |     |
|                                                                                                   | 01                  | Camera 01                | 🕑 🕨                    | 1                     | × ✓                 | 192.168.3.10 : 0         | 1             | ONVIF           |                  |     |     |
|                                                                                                   | 02                  | Channel 2                |                        | 1                     | × O                 | 0.0.0.0 : 01             |               | RVi             |                  |     |     |
|                                                                                                   | 03                  | Channel 3                |                        |                       | × 🛇                 | 0.0.0.0 : 01             |               | RVi             |                  |     |     |
|                                                                                                   | 04                  | Channel 4                |                        |                       | × 🚫                 | 0.0.0.0 : 01             |               | RVi             |                  |     |     |
|                                                                                                   | 05                  | Channel 5                |                        |                       | × O                 | 0.0.0.0 : 01             |               | RVi             |                  |     |     |
|                                                                                                   | 06                  | Channel 6                |                        |                       | × S                 | 0.0.0.0 : 01             |               | RVi             |                  |     |     |
|                                                                                                   | 07                  | Channel 7                |                        | /                     | × 😣                 | 0.0.0.0 : 01             |               | RVi             |                  |     |     |
|                                                                                                   | <                   |                          |                        |                       |                     |                          |               |                 |                  |     |     |
|                                                                                                   | Удалить             | <b>,</b>                 |                        |                       |                     |                          |               |                 |                  |     |     |
|                                                                                                   | Пропускная          | о способность (ост       | 113.0Mb                | 🗹 Бала                | нс пропускной с     | пособности               |               |                 | На               | зад |     |

#### 3.2. Подключение с помощью внешнего сетевого коммутатора

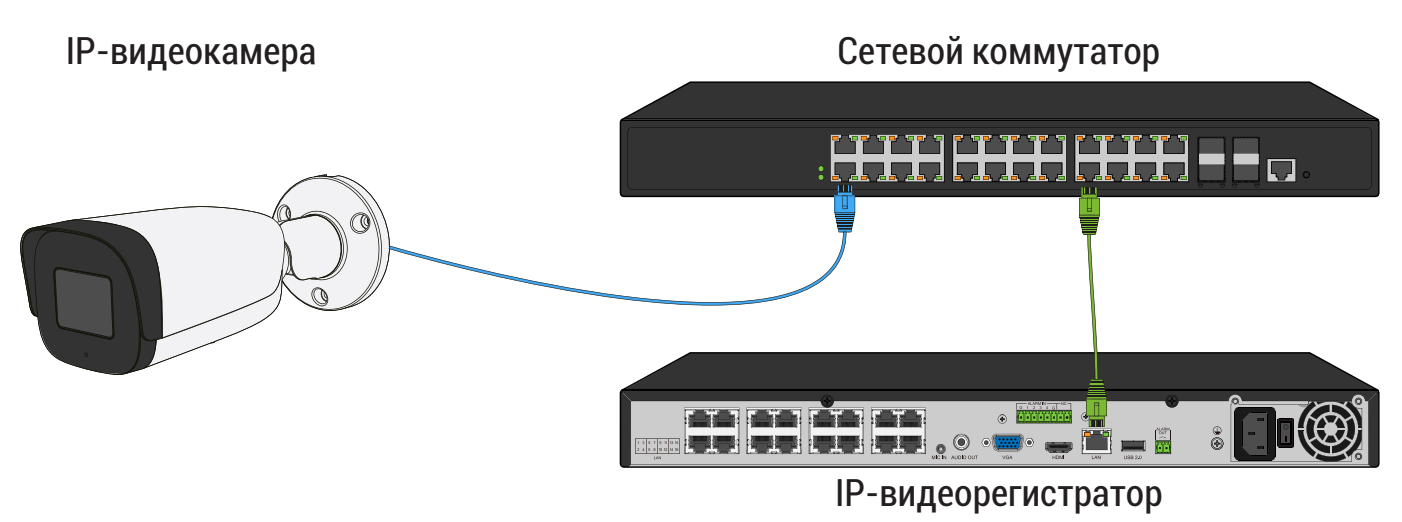

Способ №1

| Статус IР-видеокамеры      | Не инициализирована |
|----------------------------|---------------------|
| IP-адрес видеокамеры       | 192.168.1.64        |
| IP-адрес видеорегистратора | 192.168.12.221      |

- 1) Подключите IP-видеокамеру к порту внешнего сетевого коммутатора;
- 2) Для обнаружения доступной для добавления IP-видеокамеры выполните поиск устройств с помощью меню «Камеры»;

| RVI              | <b>〕</b><br>Записи     | Архивация                | ́о<br>'Оповещ В | 🛍<br>идеоан | П<br>Каме   | a<br>ры  | 🗂<br>Хранилище   | 🎦<br>Настрой    | <b>С</b> истема | <b>Ж</b><br>Инфо |          |
|------------------|------------------------|--------------------------|-----------------|-------------|-------------|----------|------------------|-----------------|-----------------|------------------|----------|
| Список устройств |                        |                          |                 |             |             |          |                  |                 |                 |                  |          |
| Настройка потока | Настройка              | 1мпорт каналов           | Версии прошивок | камер       | РоЕ инфор   | мация    |                  |                 |                 |                  |          |
| Изображение      | IP адре                |                          | Измени          | ть IP Акт   | гивиров     | Добав    | злено Протокол   | а Кана <i>л</i> | N               | 1АС-адрес        |          |
| Наложение        |                        |                          |                 |             |             |          |                  |                 |                 |                  |          |
| Паложение        |                        |                          |                 |             |             |          |                  |                 |                 |                  |          |
| Детектор движен  |                        |                          |                 |             |             |          |                  |                 |                 |                  |          |
| 'Детектор закрыт |                        |                          |                 |             |             |          |                  |                 |                 |                  |          |
| Тревожный вход   |                        |                          |                 |             |             |          |                  |                 |                 |                  |          |
| Потеря видео     |                        |                          |                 |             |             |          |                  |                 |                 |                  |          |
| Настройки PTZ    | Поиск<br>Добавленн     | Добавит<br>ые устройства | ъ               | e) Br       | ручную      | Bĸ       | лючить смарт-ко, | цек Тип устро   | йства IPv4      | → Bce            |          |
|                  | Канал                  | Имя                      | Состояние       | Изме        | Удалить     | Вкл      | Адрес            |                 | Протокол        |                  |          |
|                  | 01                     | Channel 1                |                 |             |             | 0        | 0.0.0.0 : 01     |                 | RVi             |                  |          |
|                  |                        | Channel 2                |                 |             | ×           | <u> </u> | 0.0.0.0 : 01     |                 | RVi             |                  |          |
|                  |                        | Channel 3<br>Channel 4   |                 | 1           | ×           | 8        | 0.0.0.0:01       |                 | RVI             |                  |          |
|                  |                        | Channel 5                |                 | 1           | ×           | Ă        | 0.0.0.0 : 01     |                 | RVI             |                  |          |
|                  | 06                     | Channel 6                |                 |             | ×           | ŏ        | 0.0.0.0 : 01     |                 | RVi             |                  |          |
|                  | 07                     | Channel 7                |                 |             | ×           | 0        | 0.0.0.0 : 01     |                 | RVi             |                  | <b>_</b> |
|                  |                        |                          |                 |             |             |          |                  |                 |                 |                  |          |
|                  | <(                     | )                        |                 |             |             |          |                  |                 |                 |                  |          |
|                  | <<br>Удалит            | ь                        |                 |             |             |          |                  |                 |                 |                  |          |
|                  | <<br>Удалит            | ь                        |                 |             |             |          |                  |                 |                 |                  |          |
|                  | С Удалит<br>Пропускна: | ь<br>я способность (ост  | r 120.0Mb       | 🗹 Бала      | анс пропуск | ной сг   | юсобности        |                 |                 | Has              | ≽        |

3) Для добавления IP-видеокамеры дважды кликните по ней левой кнопкой мыши;

| RVI                                  | р<br>Записи | Архивация          | <b>∆₀</b><br>'Оповещ В | <b>і́і́і</b><br>идеоан | С<br>Кам  | <b>р</b><br>еры | 🛅<br>Хранилище      | 🎢<br>Настрой  | <b>С</b> истема | <b>Ж</b><br>Инфо  |   | L C |
|--------------------------------------|-------------|--------------------|------------------------|------------------------|-----------|-----------------|---------------------|---------------|-----------------|-------------------|---|-----|
| Список устройств<br>Настройка потока | Настройка   | 1мпорт каналов     | Версии прошивок        | камер                  | РоЕ инфор | омация          | a                   |               |                 |                   |   |     |
| Изображение                          | ПР адре     |                    | Измени                 | ть IP Акті             | ивиров    | Доба            | влено Протокол      |               |                 | МАС-адрес         |   |     |
| Наложение                            | 192.168     | 3.1.64             | 1                      | 0                      |           |                 | ONVIF               | 1             |                 | C0:51:7E:EA:92:A0 |   |     |
| Resources assumed                    |             | ₹                  |                        |                        |           |                 |                     |               |                 |                   |   |     |
| детектор движен                      |             |                    |                        |                        |           |                 |                     |               |                 |                   |   |     |
| 'Детектор закрыт                     |             |                    |                        |                        |           |                 |                     |               |                 |                   |   |     |
| Тревожный вход                       |             |                    |                        |                        |           |                 |                     |               |                 |                   |   |     |
| Потеря видео                         |             |                    |                        |                        |           |                 |                     |               |                 |                   |   |     |
| Настройки PTZ                        |             |                    |                        |                        |           |                 |                     |               |                 |                   |   |     |
|                                      | Стоп        | Добавит            | в Автодобавле          | е Вр                   | учную     | В               | ключить смарт-код   | ек Тип устрої | йства ІРА       | 4 🗸 Bce           |   |     |
|                                      | Добавленн   | ые устройства      |                        |                        |           |                 |                     |               |                 |                   |   |     |
|                                      | Канал       | Имя<br>Сраров 1    | Состояние              | Изме                   | Удалить   | Вкл             | Адрес<br>0.0.0.0.01 |               | Протокол        |                   |   |     |
|                                      |             | Channel 2          |                        | 1                      | x         | 0               | 0.0.0.0 : 01        |               | RVi             |                   |   |     |
|                                      | 03          | Channel 3          |                        |                        |           | õ               | 0.0.0.0 : 01        |               | RVi             |                   |   |     |
|                                      | 04          | Channel 4          |                        |                        | ×         | 0               | 0.0.0.0 : 01        |               | RVi             |                   |   |     |
|                                      | 05          | Channel 5          |                        |                        |           | 0               | 0.0.0.0 : 01        |               | RVi             |                   |   |     |
|                                      |             | Channel 6          |                        | 1                      | ×         | 0               | 0.0.0.0 : 01        |               | RVi             |                   |   |     |
|                                      | 07          | Channel 7          |                        | /                      | ×         | 0               | 0.0.0.0 : 01        |               | KVI             |                   |   |     |
|                                      |             |                    |                        |                        |           |                 |                     |               |                 |                   |   |     |
|                                      | Удалит      | ь                  |                        |                        |           |                 |                     |               |                 |                   |   |     |
|                                      | Пропускна   | я способность (ост | 120.0Mb                | 🗹 Бала                 | нс пропус | кной с          | пособности          |               |                 | Haar              |   |     |
|                                      |             |                    |                        |                        |           |                 |                     |               |                 | Паза              | A |     |
|                                      |             |                    |                        |                        |           |                 |                     |               |                 |                   |   |     |
|                                      |             |                    |                        |                        |           |                 |                     |               |                 |                   |   |     |

4) В появившемся окне выберете «Синхронизация пароля», после чего нажмите «Сохранить»;

| RVI                                                | р<br>Записи Ар                     | E<br>Эхивация                | <b>Д₀</b><br>'Оповещ | 🋍<br>Видеоан                      | <b></b> р<br>Камеры | 🛅<br>Хранилище  | 🎦<br>Настрой    | <b>С</b> истема                     | <b>Ж</b><br>Инфо            |        | L U |
|----------------------------------------------------|------------------------------------|------------------------------|----------------------|-----------------------------------|---------------------|-----------------|-----------------|-------------------------------------|-----------------------------|--------|-----|
| Список устройств<br>Настройка потока               | Настройка Импор                    | от каналов                   | Версии проши         | вок камер РоЕ                     | информаци           | я               |                 |                                     |                             |        |     |
| Изображение<br>Наложение<br>Детектор движен        | IР адрес<br>192.168.1.64           | Примеч                       | изме<br>иание        | енить IP активи                   | ров Доба            | оnvif           | канал<br>1<br>× | C0                                  | АС-адрес<br>:51:7E:EA:92:A0 |        |     |
| 'Детектор закрыт<br>Тревожный вход<br>Потеря видео |                                    | 1                            | Активироват          | ь и добавить с па<br>зация пароля | ролем от ви         | деорегистратора |                 |                                     |                             |        |     |
| Настройки РТΖ                                      | Поиск<br>Добавленные ус<br>Канал И | троі<br>Імя                  |                      |                                   |                     |                 | устрой          | іства <mark>ІРv4</mark><br>Протокол | ✓ Bce                       |        |     |
|                                                    | 01 CH<br>02 CH<br>03 CH<br>04 CH   | nann<br>nann<br>nann<br>nann |                      |                                   | *                   |                 |                 | RVi<br>RVi<br>RVi<br>RVi            |                             | Û      |     |
|                                                    | 05 CH                              | nann<br>nann                 |                      | ×                                 | ŏ                   | 0.0.0.0 : 01    |                 | RVi<br>RVi<br>RVi                   |                             | ~<br>~ |     |
|                                                    | Удалить<br>Пропускная спос         | собность (ост                | <b></b> 120.0Mb      | 🗹 Баланс г                        | пропускной с        | способности     |                 |                                     | Наза                        | A      |     |
|                                                    |                                    |                              |                      |                                   |                     |                 |                 |                                     |                             |        |     |

5) IP-видеокамера будет добавлена на первый свободный канал в списке, автоматически инициализируется, получит IP-адрес из подсети видеорегистратора, для пользователя «admin» будет задан пароль от видеорегистратора.

# Инструкция по подключению ІР-видеокамер

| RVI                                  | р<br>Записи | Архивация           | ́о<br>'Оповещ Ві | і́ші́<br>идеоан… | <b>Да</b><br>Камеры | <b>Ш</b><br>Хранилище | 🎢<br>Настрой  | <b>С</b> истема | <b>Ж</b><br>Инфо |   |  |
|--------------------------------------|-------------|---------------------|------------------|------------------|---------------------|-----------------------|---------------|-----------------|------------------|---|--|
| Список устройств<br>Настройка потока | Настройка   | 1мпорт каналов      | Версии прошивок  | камер            | РоЕ информаці       | 19                    |               |                 |                  |   |  |
| Изображение                          | ПР адре     |                     | Измени           | ть IP Акт        | ивиров Доб          | авлено Протокол       | Канал         |                 | ИАС-адрес        |   |  |
| liseopaneine                         | 192.168     | 3.1.64              | 1                | 8                | ×                   | ONVIF                 | 1             | C               | 0:51:7E:EA:92:A0 | ^ |  |
| наложение                            |             |                     |                  |                  |                     |                       |               |                 |                  |   |  |
| Детектор движен                      |             |                     |                  |                  |                     |                       |               |                 |                  |   |  |
| 'Детектор закрыт                     |             |                     |                  |                  |                     |                       |               |                 |                  |   |  |
| Тревожный вход                       |             |                     |                  |                  |                     |                       |               |                 |                  |   |  |
| Потеря видео                         |             |                     |                  |                  |                     |                       |               |                 |                  |   |  |
| Настройки РТ7                        |             |                     |                  |                  |                     |                       |               |                 |                  |   |  |
| Пастроики гт2                        | Поиск       | Добавит             | Б Автодобавле    | e] 🛛 🛛 🛛 🖓       | учную 📄 🔲           | Включить смарт-код    | ек Тип устрой | іства IPv4      | ∽ Bce            |   |  |
|                                      | Добавленн   | ые устройства       |                  |                  |                     |                       |               |                 |                  |   |  |
|                                      | Канал       | Имя                 | Состояние        | Изме             | Удалить Вкл         | Адрес                 |               | Протокол        |                  |   |  |
|                                      | 01          | Channel 1           |                  | 1                | × ✓                 | 192.168.12.10 : 0     | )1            | ONVIF           |                  |   |  |
|                                      | 02          | Channel 2           |                  |                  | × S                 | 0.0.0.0 : 01          |               | RVi             |                  |   |  |
|                                      | 03          | Channel 3           | ▶                | 1                | × S                 | 0.0.0.0 : 01          |               | RVi             |                  |   |  |
|                                      |             | Channel 4           |                  |                  | × O                 | 0.0.0.0 : 01          |               | RVi             |                  |   |  |
|                                      |             | Channel 5           |                  | -                | ×                   | 0.0.0.0 : 01          |               | RVI             |                  |   |  |
|                                      |             | Channel 7           |                  |                  | ~ 0                 | 0.0.0.0.01            |               |                 |                  |   |  |
|                                      |             | Charmer 7           |                  | -                | ^ <b>6</b>          | 0.0.0.0 . 01          |               |                 |                  |   |  |
|                                      |             |                     |                  |                  |                     |                       |               |                 |                  |   |  |
|                                      | Удалит      | ь                   |                  |                  |                     |                       |               |                 |                  |   |  |
|                                      | Пропускна   | я способность (ост. | 113.0Mb          | 🛛 Бала           | нс пропускной       | способности           |               |                 |                  |   |  |
|                                      |             |                     |                  | _                |                     |                       |               |                 | Наза             | д |  |
|                                      |             |                     |                  |                  |                     |                       |               |                 |                  |   |  |
|                                      |             |                     |                  |                  |                     |                       |               |                 |                  |   |  |

Способ №2

| Статус IР-видеокамеры      | Инициализирована |
|----------------------------|------------------|
| IP-адрес видеокамеры       | 192.168.1.10     |
| IP-адрес видеорегистратора | 192.168.12.221   |

- 1) Подключите IP-видеокамеру к порту внешнего сетевого коммутатора.
- 2) Для обнаружения доступной для добавления IP-видеокамеры выполните поиск устройств с помощью меню «Камеры»;

| RVI              | р<br>Записи | Архивация           | <b>∆₀</b><br>'Оповещ Ві | 🋍<br>идеоан | <b>Са</b><br>Камеры | 🗂<br>Хранилище   | <b>Г</b><br>Настрой | <b>С</b> истема | <b>Ж</b><br>Инфо | ۰   | Ċ |
|------------------|-------------|---------------------|-------------------------|-------------|---------------------|------------------|---------------------|-----------------|------------------|-----|---|
| Список устройств |             |                     |                         |             |                     |                  |                     |                 |                  |     |   |
| Настройка потока | Настройка   | 1мпорт каналов      | Версии прошивок         | камер       | РоЕ информация      |                  |                     |                 |                  |     |   |
| Изображение      | 🗌 ІР адре   | c                   | Измени-                 | ть ІР Ак    | тивиров Доба        | влено Протоко    | л Кана.             | л №             | 1АС-адрес        |     |   |
| Наложение        |             |                     |                         |             |                     |                  |                     |                 |                  |     |   |
|                  |             |                     |                         |             |                     |                  |                     |                 |                  |     |   |
| детектор движен  |             |                     |                         |             |                     |                  |                     |                 |                  |     |   |
| 'Детектор закрыт |             |                     |                         |             |                     |                  |                     |                 |                  |     |   |
| Тревожный вход   |             |                     |                         |             |                     |                  |                     |                 |                  |     |   |
| Потеря видео     |             |                     |                         |             |                     |                  |                     |                 |                  |     |   |
| Настройки PTZ    |             |                     |                         |             |                     |                  |                     |                 |                  |     |   |
|                  | Поиск       | Добавит             | ь Автодобавле           | е В         | ручную 📃 В          | ключить смарт-ко | дек Тип устро       | ойства IPv4     | ∽ Bce            |     |   |
|                  | Добавленн   | ые устройства       |                         |             |                     |                  |                     |                 |                  |     |   |
|                  | Канал       | Имя                 | Состояние               | Изме        | Удалить Вкл         | Адрес            |                     | Протокол        |                  |     |   |
|                  | 01          | Channel 1           |                         |             | × S                 | 0.0.0.0 : 01     |                     | RVi             |                  | ^   |   |
|                  | 02          | Channel 2           |                         |             | × S                 | 0.0.0.0 : 01     |                     | RVi             |                  |     |   |
|                  | 03          | Channel 3           |                         |             | × S                 | 0.0.0.0 : 01     |                     | RVi             |                  |     |   |
|                  | 04          | Channel 4           |                         |             | × S                 | 0.0.0.0 : 01     |                     | RVi             |                  |     |   |
|                  | 05          | Channel 5           |                         |             | × S                 | 0.0.0.0 : 01     |                     | RVi             |                  |     |   |
|                  | 06          | Channel 6           |                         |             | × S                 | 0.0.0.0 : 01     |                     | RVi             |                  |     |   |
|                  | 07          | Channel 7           |                         |             | × 😣                 | 0.0.0.0 : 01     |                     | RVi             |                  |     |   |
|                  | <           |                     |                         |             |                     |                  |                     |                 |                  | >   |   |
|                  | Удалит      |                     |                         |             |                     |                  |                     |                 |                  |     |   |
|                  | - Marini    |                     |                         |             |                     |                  |                     |                 |                  |     |   |
|                  | Пропускная  | а способность (ост. | 120.0Mb                 | 🗹 Бал       | анс пропускной с    | пособности       |                     |                 | Ha               | зал |   |
|                  |             |                     |                         |             |                     |                  |                     |                 |                  |     |   |
|                  |             |                     |                         |             |                     |                  |                     |                 |                  |     |   |

1) Для изменения IP-адреса у найденной IP-видеокамеры нажмите 🧪;

| RVI              | р<br>Записи        | Архивация                | <b>∆₀</b><br>'Оповещ В | ш́і<br>идеоан… | <b>⊡а</b><br>Камеры | <b>Ш</b><br>Хранилище | 置<br>Настрой   | <b>С</b> истема | <b>Ж</b><br>Инфо  | 4  | L () |
|------------------|--------------------|--------------------------|------------------------|----------------|---------------------|-----------------------|----------------|-----------------|-------------------|----|------|
| Список устройств |                    |                          |                        |                |                     |                       |                |                 |                   |    |      |
| Настройка потока | Настройка          | імпорт каналов           | Версии прошивок        | камер          | РоЕ информа         | ия                    |                |                 |                   |    |      |
| Изображение      | 📃 ІР адре          | c                        | Измени                 | ть IP Акт      | ивиров До           | бавлено Протоко       | л Канал        |                 | МАС-адрес         |    |      |
| Наложение        | 192.168            | .1.10                    |                        |                |                     | ONVIF                 |                |                 | C0:51:7E:EA:92:A0 |    |      |
| Детектор движен  |                    |                          |                        |                |                     |                       |                |                 |                   |    |      |
| 'Детектор закрыт |                    |                          |                        |                |                     |                       |                |                 |                   |    |      |
| Тревожный вход   |                    |                          |                        |                |                     |                       |                |                 |                   |    |      |
| Потеря видео     |                    |                          |                        |                |                     |                       |                |                 |                   | ~  |      |
| Настройки РТΖ    | Поиск<br>Добавленн | Добавит<br>ые устройства | ь Автодобавло          | e) Br          | ручную              | Включить смарт-ко     | дек Тип устрой | іства ІРv4      | ∼ Bce             |    |      |
|                  | Канал              | Имя                      | Состояние              | Изме           | Удалить Вк.         | і Адрес               |                | Протокол        |                   |    |      |
|                  | 01                 | Channel 1                |                        |                | × S                 | 0.0.0.0 : 01          |                | RVi             |                   | _^ |      |
|                  | 02                 | Channel 2                |                        | 1              | × Ø                 | 0.0.0.0 : 01          |                | RVi             |                   | _  |      |
|                  |                    | Channel 3                |                        | 1              | × N                 | 0.0.0.0:01            |                |                 |                   |    |      |
|                  |                    | Channel 5                |                        | 1              |                     | 0.0.0.0.01            |                | R VI<br>D\/i    |                   |    |      |
|                  |                    | Channel 6                |                        | 1              | × Q                 | 0.0.0.0.01            |                | RVi             |                   |    |      |
|                  | 07                 | Channel 7                |                        |                | × Ö                 | 0.0.0.0 : 01          |                | RVi             |                   |    |      |
|                  | <                  |                          |                        |                |                     |                       |                |                 |                   | ×  |      |
|                  | Удалит             | •                        |                        |                |                     |                       |                |                 |                   |    |      |
|                  | Пропускная         | а способность (ост       | 120.0Mb                | 🗹 Бала         | анс пропускной      | способности           |                |                 | Наза              | ад |      |

 В появившемся окне задайте IP-адрес и шлюз из подсети видеорегистратора, в поле «Пароль» введите пароль от IP-видеокамеры. Затем нажмите «Сохранить»;

| RVI                                                                                                    | р<br>Записи                                        | Архивация                                                                                                    | ́о<br>'Оповещ     | 🛍<br>Видеоан                                                                                      | <b>р</b><br>Камеры | 🗂<br>Хранилище                                                     | 🎦<br>Настрой | <b>си</b> стема | <b>Ж</b><br>Инфо                            | ı<br>U |
|----------------------------------------------------------------------------------------------------|----------------------------------------------------|----------------------------------------------------------------------------------------------------|-------------------|---------------------------------------------------------------------------------------------------|--------------------|--------------------------------------------------------------------|--------------|-----------------|---------------------------------------------|--------|
| Список устройств<br>Настройка потока<br>Изображение<br>Наложение<br>Детектор движен<br>Четектор закрыт<br>Тревожный вход<br>Потеря видео<br>Настройки РТZ | Настройка.<br>Изме<br>Г. П. П.<br>Доб<br>Пропускна | Имполт каналов<br>енить IP<br>овый IP адрес<br>ювый IP адрес<br>илоз<br>илоз<br>юльзователь<br>Пользователь<br>Пароль | т <u>120.0М</u> ь | цияюк камер PoF<br>192.168.12 .10<br>192.168.12 .254<br>0 .0 .0 .0<br>admin<br>System123 Баланс и | пропускной с       | а<br>В<br>В<br>В<br>В<br>В<br>В<br>В<br>В<br>В<br>В<br>В<br>В<br>В | нить Отме    | нить            | MAC-адрес<br>C0:51:7E:EA:92:A0<br>/4 		 Bce |        |

5) Выполните еще раз поиск устройств. После завершения поиска будет обнаружена IP-видеокамера с уже измененным IP-адресом. Для добавления IP-видеокамеры дважды кликните по ней левой кнопкой мыши;

| RVI                                                                                               | р<br>Записи        | Архивация                  | <br>'Оповещ В        | <u>і́іі́</u><br>идеоан… | С<br>Кам   | <b>ја</b><br>еры | 🛅<br>Хранилище          | 🌃<br>Настрой  | <b>С</b> истема | <b>Ж</b><br>Инфо |     |  |
|---------------------------------------------------------------------------------------------------|--------------------|----------------------------|----------------------|-------------------------|------------|------------------|-------------------------|---------------|-----------------|------------------|-----|--|
| Список устройств<br>Настройка потока                                                              |                    | Импорт каналов             | Версии прошивок      | камер                   | РоЕ инфор  | омация           |                         |               |                 |                  |     |  |
| Изображение<br>Наложение<br>Детектор движен<br>'Детектор закрыт<br>Тревожный вход<br>Потеря видео | IP and<br>192.10   | nec<br>18.12.10            | Измени               | іть IР Ак               | тивиров    | Добаг            | олено Протоко.<br>ONVIF | n Канал<br>1  |                 | МАС-алпес        |     |  |
| Настройки PTZ                                                                                     | Стог<br>Добавлен   | 1 Добави<br>ные устройства | <b>гь</b> Автодобавл | е В                     | ручную     | ) 🔲 Вн           | слючить смарт-ко,       | дек Тип устро | йства ІРу       | 4 🗸 Bce          | ~   |  |
|                                                                                                   | Канал              | Има                        | Состояние            | Изме                    | Улалить    | Вкл              | Annec                   |               | Протокол        |                  |     |  |
|                                                                                                   | 01                 | Channel 1                  |                      | 1                       | ×          | 0                | 0.0.0.0 : 01            |               | RVi             |                  | ^   |  |
|                                                                                                   | 02                 | Channel 2                  |                      | 1                       | ×          | Ä                | 0.0.0.0 : 01            |               | RVi             |                  |     |  |
|                                                                                                   | 03                 | Channel 3                  |                      | 1                       | ×          | Ă                | 0.0.0.0 : 01            |               | RVi             |                  |     |  |
|                                                                                                   | 04                 | Channel 4                  |                      | 1                       | ×          | Ă                | 0.0.0.0 : 01            |               | RVi             |                  |     |  |
|                                                                                                   | 05                 | Channel 5                  |                      | 1                       | ×          | Ă                | 0.0.0.0 : 01            |               | RVi             |                  |     |  |
|                                                                                                   | 06                 | Channel 6                  |                      | 1                       | ×          | 0                | 0.0.0.0 : 01            |               | RVi             |                  |     |  |
|                                                                                                   | 07                 | Channel 7                  |                      |                         | ×          | 0                | 0.0.0.0 : 01            |               | RVi             |                  |     |  |
|                                                                                                   | <                  |                            |                      |                         |            |                  |                         |               |                 |                  | >   |  |
|                                                                                                   | Удали<br>Пропускна | ть                         | <b>r</b> 120.0Mb     | 🗹 Бал                   | анс пропус | кной сг          | юсобности               |               |                 | На               | зад |  |

6) ІР-видеокамера будет добавлена на первый свободный канал в списке.

| RVI              | р<br>Записи | <b>В</b><br>Архивация | ́о<br>′Оповещ Ві | 🏥<br>идеоан | <b>Ц</b><br>Камеры | 📺<br>Хранилище    | 🌃<br>Настрой… | <b>С</b> истема | <b>Ж</b><br>Инфо |     | L () |
|------------------|-------------|-----------------------|------------------|-------------|--------------------|-------------------|---------------|-----------------|------------------|-----|------|
| Список устройств |             |                       |                  |             |                    |                   |               |                 |                  |     |      |
| Настройка потока | Настройка И | мпорт каналов         | Версии прошивок  | камер       | РоЕ информа        | ция               |               |                 |                  |     |      |
| Изображение      | IP адрес    | :                     | Измени           | ть ІР Ак    | тивиров До         | бавлено Протоко   | ол Кана       | л               | МАС-адрес        |     |      |
| Наложение        | 192.168.    | 12.10                 |                  |             |                    | ONVIF             |               |                 |                  |     |      |
|                  |             |                       |                  |             |                    |                   |               |                 |                  |     |      |
| детектор движен  |             |                       |                  |             |                    |                   |               |                 |                  |     |      |
| 'Детектор закрыт |             |                       |                  |             |                    |                   |               |                 |                  |     |      |
| Тревожный вход   |             | ▶                     |                  |             |                    |                   |               |                 |                  |     |      |
| Потеря видео     |             |                       |                  |             |                    |                   |               |                 |                  |     |      |
| Настройки PTZ    | Поиск       | Добавить              | Автодобавл       | е) В        | ручную             | Включить смарт-ко | олек Тип устр | ойства ІРу-     | 4 ∨ Bce          |     |      |
|                  | Добавленны  | ые устройства         |                  |             | <u></u> ) =        |                   |               |                 |                  |     |      |
|                  | Kayan       | Има                   | Состояние        | Maria       |                    | a Aapec           |               |                 |                  |     |      |
|                  | 01          | Channel 1             |                  | /           | X V                | 192.168.12.10     | : 01          | ONVIF           |                  | ^   |      |
|                  | 02          | Channel 2             |                  | 1           | × S                | 0.0.0.0 : 01      |               | RVi             |                  |     |      |
|                  | 03          | Channel 3             |                  |             | × 😒                | 0.0.0.0 : 01      |               | RVi             |                  |     |      |
|                  | 04          | Channel 4             |                  |             | × 🛇                | 0.0.0.0 : 01      |               | RVi             |                  |     |      |
|                  | 05          | Channel 5             |                  |             | × 8                | 0.0.0.0 : 01      |               | RVi             |                  |     |      |
|                  | 06          | Channel 6             |                  |             | × 8                | 0.0.0.0 : 01      |               | RVi             |                  |     |      |
|                  | 07          | Channel 7             |                  |             | × 😒                | 0.0.0.0 : 01      |               | RVi             |                  |     |      |
|                  | <           |                       |                  |             |                    |                   |               |                 |                  |     |      |
|                  | Удалить     |                       |                  |             |                    |                   |               |                 |                  |     |      |
|                  |             |                       |                  |             |                    |                   |               |                 |                  |     |      |
|                  | Пропускная  | способность (ост      | 114.0Mb          | 🗹 Бал       | анс пропускно      | і способности     |               |                 | Ha               | зад |      |
|                  |             |                       |                  |             |                    |                   |               |                 |                  |     |      |
|                  |             |                       |                  |             |                    |                   |               |                 |                  |     |      |

### 4. ДОБАВЛЕНИЕ IP-ВИДЕОКАМЕР С ПОДДЕРЖКОЙ ONVIF

#### 4.1. Подключение с помощью встроенного РоЕ-коммутатора

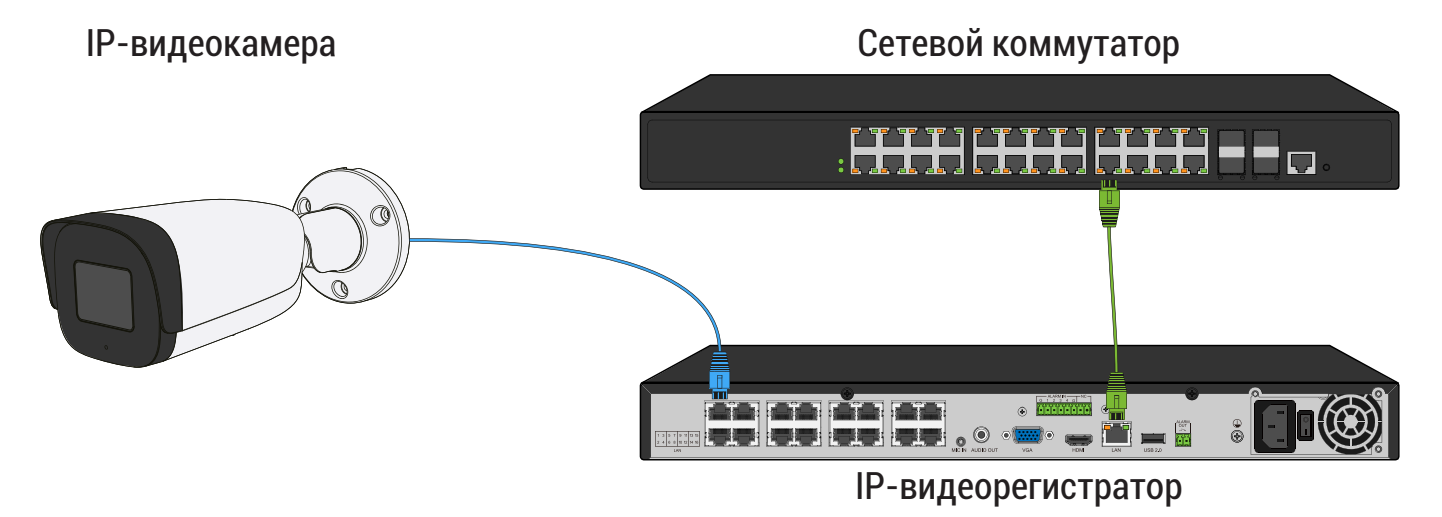

- 1) Выполните инициализацию ІР-камеры;
- 2) Задайте IP-видеокамере следующие сетевые параметры:

| IP-адрес | Из диапазона 192.168.3.3 ~ 192.168.3.254 |
|----------|------------------------------------------|
| Маска    | 255.255.255.0                            |
| Шлюз     | 192.168.3.1                              |

 В списке доступных каналов напротив нужного канала нажмите /. Номер канала соответствует номеру порта встроенного РоЕ-коммутатора;

| RVI                                                             | ©<br>Записи           | Архивация         | <b>∆₀</b><br>'Оповещ В | ш́і<br>идеоан… | <b>П</b> а<br>Камеры | 📺<br>Хранилище        | 🎽<br>Настрой   | <b>С</b> истема | <b>Ж</b><br>Инфо |          | ٩ |
|-----------------------------------------------------------------|-----------------------|-------------------|------------------------|----------------|----------------------|-----------------------|----------------|-----------------|------------------|----------|---|
| Список устройств<br>Настройка потока                            | Настройка И           | мпорт каналов     | Версии прошивок        | камер          | РоЕ информац         | 19                    |                |                 |                  |          |   |
| Изображение<br>Наложение<br>Детектор движен<br>'Детектор закрыт | ПР адрес              | :                 | Измени                 | ть IP Акт      | гивиров Доб          | авлено Проток         | ол Кана.       | л               | МАС-адрес        |          |   |
| Тревожный вход<br>Потеря видео<br>Настройки РТZ                 | Поиск                 | Добавити          | - Автодобавл           | e) Br          | ручную 🔲             | Включить смарт-к      | одек Тип устро | ойства ІРv4     | → Bce            |          |   |
|                                                                 | Добавленны            | ые устройства     |                        | k              |                      |                       |                |                 |                  |          |   |
|                                                                 | Канал                 | Имя<br>Channel 1  | Состояние              | Изме           | Удалить Вкл          | Адрес<br>0.0.0.0 : 01 |                | Протокол<br>RVi |                  | <u>^</u> |   |
|                                                                 | 02                    | Channel 2         |                        | 1              | × õ                  | 0.0.0.0 : 01          |                | RVi             |                  |          |   |
|                                                                 | 03                    | Channel 3         |                        |                | × O                  | 0.0.0.0 : 01          |                | RVi             |                  |          |   |
|                                                                 |                       | Channel 4         |                        |                | × O                  | 0.0.0.0 : 01          |                | RVi<br>BVi      |                  |          |   |
|                                                                 | 06                    | Channel 6         |                        | 1              | × Q                  | 0.0.0.0 : 01          |                | RVi             |                  |          |   |
|                                                                 | 07                    | Channel 7         |                        |                | × O                  | 0.0.0.0 : 01          |                | RVi             |                  |          |   |
|                                                                 | <                     |                   |                        |                |                      |                       |                |                 |                  |          |   |
|                                                                 | Удалить<br>Пропускная | способность (ост. | <b></b> 120.0Mb        | 🗹 Бала         | анс пропускной       | способности           |                |                 | На               | зад      |   |

4) В появившемся окне выберите «Тип добавления» Plug'n'Play, введите в поля «Пользователь» и «Пароль» имя пользователя и пароль от IP-видеокамеры. Затем нажмите «Сохранить»;

| RVI              | Þ         |              | ∆₀      | <u>iîi</u> | D,            |           |           | <b>.</b> | ×        |    |   |
|------------------|-----------|--------------|---------|------------|---------------|-----------|-----------|----------|----------|----|---|
|                  | Записи    | Архивация    | 'Оповещ | Видеоан    | Камеры        | Хранилище | Настрой   | Система  | Инфо     | ,  | Ф |
| Список устройств | и         | зменить      |         |            |               |           |           | ×        |          |    |   |
| Настройка потока | Настройка |              |         |            |               |           |           |          |          |    |   |
| Изображение      | IP a      | Канал        |         |            | [01]Channel 1 |           | $\sim$    | м        | АС-адрес |    |   |
| Наложение        |           | Тип добавле  | ения    |            | Plug'n'play   |           | ~         |          |          |    |   |
| Детектор движен  |           | ІР-адрес уст | ройства |            | 0.0.0.0       |           |           |          |          |    |   |
| 'Детектор закрыт |           | Порт         |         |            | 0             |           |           |          |          |    |   |
| Тревожный вход   |           |              |         |            |               |           |           |          |          |    |   |
| Потеря видео     |           | TIONBSOBATE  | 10      |            | admin         |           |           |          |          |    |   |
| Настройки PTZ    |           | Пароль       |         |            | *******       |           | ¥ ⊗       | TPv4     | X Bce    |    |   |
|                  | Добавле   |              |         |            |               |           |           |          |          |    |   |
|                  | Кан       |              |         |            |               |           |           | окол     |          |    |   |
|                  | 01        |              |         |            |               |           |           |          |          | ^  |   |
|                  |           |              |         |            |               |           |           |          |          |    |   |
|                  | 04        |              |         |            |               |           |           |          |          |    |   |
|                  | 05        |              |         |            |               |           |           |          |          |    |   |
|                  | 06        |              |         |            |               |           |           |          |          |    |   |
|                  | <         |              |         |            |               |           |           |          |          | >  |   |
|                  | Удал      |              |         | Ĭ          | 2             | Сохрани   | ть Отмени | 476      |          |    |   |
|                  | Пропуск   |              |         |            |               |           |           |          |          |    |   |
|                  |           |              |         | Le barran  | спропускной с |           |           |          | Наз      | ад |   |
|                  |           |              |         |            |               |           |           |          |          |    |   |
|                  |           |              |         |            |               |           |           |          |          |    |   |

5) Подключите IP-видеокамеру к порту встроенного PoE-коммутатора;

Примечание: Номер РоЕ-порта должен соответствовать номеру канала, для которого производилась настройка в шаге 3 и 4.

6) IP-видеокамера будет автоматически добавлена на канал, номер которого соответствует номеру порта встроенного PoE-коммутатора.

| RVI                                                                                                   | <br>Записи          | Даникания                  | <br>'Оповещ Е    | <u>ії</u><br>Зидеоан… | <b>Д</b> а<br>Камеры | 🗂<br>Хранилище    | 📸<br>Настрой  | <b>С</b> истема | <b>Ж</b><br>Инфо |     | ம |
|----------------------------------------------------------------------------------------------------|---------------------|----------------------------|------------------|-----------------------|----------------------|-------------------|---------------|-----------------|------------------|-----|---|
| Список устройств                                                                                      |                     | Импорт каналов             | Версии прошиво   | к камер 🛛 🖡           | РоЕ информаци        | я                 |               |                 |                  |     |   |
| Пастронка потока<br>Изображение<br>Наложение<br>Детектор движен<br>'Детектор закрыт<br>Тревожный вход | ПР адр              | ec                         | Измени           | ать IP Акти           | чвиров Доб.          | авлено Протоко.   | л Канал       | 1 K             | ИАС-адрес        |     |   |
| Потеря видео<br>Настройки РТZ                                                                         | Добавленн           | . Добави<br>ные устройства | ть Автодобавл    | пе Вру                | учную 🗌 🛙            | 3ключить смарт-ко | дек Тип устро | йства IPv4      | → Bce            |     |   |
|                                                                                                    | Kauan               | line                       | Coctoquino       | 142440                |                      | Annoc             |               | Протокол        |                  |     |   |
|                                                                                                    |                     | Camera 01                  |                  | //SMC                 | Х У                  | 192.168.3.10 : C  | 1             | ONVIF           |                  |     |   |
|                                                                                                    | 02                  | Channel 2                  |                  | 1                     | × N                  | 0.0.0.0 : 01      |               | RVi             |                  |     |   |
|                                                                                                    | 03                  | Channel 3                  |                  |                       | × Ñ                  | 0.0.0.0 : 01      |               | RVi             |                  |     |   |
|                                                                                                    | 04                  | Channel 4                  |                  |                       | × 8                  | 0.0.0.0 : 01      |               | RVi             |                  |     |   |
|                                                                                                    | 05                  | Channel 5                  |                  |                       | × Ō                  | 0.0.0.0 : 01      |               | RVi             |                  |     |   |
|                                                                                                    | 06                  | Channel 6                  |                  |                       | × 🚫                  | 0.0.0.0 : 01      |               | RVi             |                  |     |   |
|                                                                                                    | 07                  | Channel 7                  |                  |                       | × 😣                  | 0.0.0 : 01        |               | RVi             |                  |     |   |
|                                                                                                    | <                   |                            |                  |                       |                      |                   |               |                 |                  |     |   |
|                                                                                                    | Удалит<br>Пропускна | гь<br>я способность (ос    | <b>т</b> 113.0Mb | 🗹 Балан               | чс пропускной (      | способности       |               |                 | Has              | зад |   |
|                                                                                                    |                     |                            |                  |                       |                      |                   |               |                 |                  |     |   |

#### 4.2. Подключение с помощью внешнего сетевого коммутатора

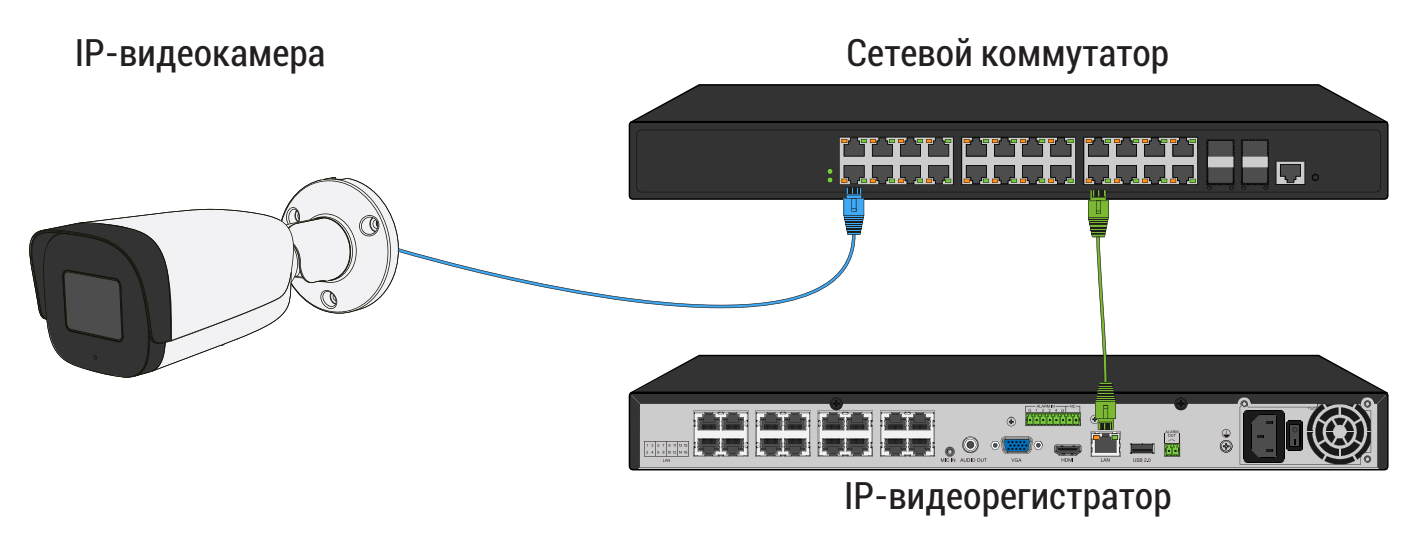

- 1) Подключите IP-видеокамеру к порту внешнего сетевого коммутатора;
- 2) Выполните инициализацию ІР-видеокамеры;
- Задайте IP-видеокамере сетевые параметры той же подсети что и у видеорегистратора;

Пример:

|          | IP-видеорегистратор | IP-видеокамера |
|----------|---------------------|----------------|
| IP-адрес | 192.168.12.221      | 192.168.12.99  |
| Маска    | 255.255.255.0       | 255.255.255.0  |
| Шлюз     | 192.168.12.254      | 192.168.12.254 |

#### Примечание:

IP-адрес видеокамеры не должен совпадать с IP-адресами шлюза и видеорегистратора. 4) Для обнаружения доступной для добавления IP-видеокамеры выполните поиск устройств с помощью меню «Камеры»;

| RVI              | р<br>Записи        | Архивация          | ́о<br>'Оповещ Ві | 🛍<br>идеоан | Каме        | <b>р</b><br>:ры | 🗂<br>Хранилище   | 🌃<br>Настрой  | <b>С</b> истема | <b>Ж</b><br>Инфо |     | 0 |
|------------------|--------------------|--------------------|------------------|-------------|-------------|-----------------|------------------|---------------|-----------------|------------------|-----|---|
| Список устройств | 11-ranso Marco III | 4                  | D                |             | D-Ft-r      |                 |                  |               |                 |                  |     |   |
| Настройка потока | настроика          | импорт каналов     | версии прошивок  | камер       | Рое инфор   | мация           |                  |               |                 |                  |     |   |
| Изображение      | IР адре            | 2C                 | Измени           | ть ІР Акт   | гивиров     | Добав.          | лено Протоко.    | 1 Канал       | 1 N             | ИАС-адрес        |     |   |
| Наложение        |                    |                    |                  |             |             |                 |                  |               |                 |                  |     |   |
| Детектор движен  |                    |                    |                  |             |             |                 |                  |               |                 |                  |     |   |
| 'Детектор закрыт |                    |                    |                  |             |             |                 |                  |               |                 |                  |     |   |
| Тревожный вход   |                    |                    |                  |             |             |                 |                  |               |                 |                  |     |   |
|                  |                    |                    |                  |             |             |                 |                  |               |                 |                  |     |   |
| потеря видео     |                    |                    |                  |             |             |                 |                  |               |                 |                  |     |   |
| Настройки PTZ    | Поиск              | Добавит            | гь Автодобавле   | e] Br       | ручную      | Вкл             | лючить смарт-ко. | дек Тип устро | йства IPv4      | → Bce            |     |   |
|                  | Добавленн          | ые устройства      |                  |             |             |                 |                  |               |                 |                  |     |   |
|                  | Канал              | Имя                | Состояние        | Изме        | Удалить     | Вкл             | Адрес            |               | Протокол        |                  |     |   |
|                  | 01                 | Channel 1          |                  | 1           | ×           | 8               | 0.0.0.0 : 01     |               | RVi             |                  |     |   |
|                  | 02                 | Channel 2          |                  |             | ×           | 0               | 0.0.0.0 : 01     |               | RVi             |                  |     |   |
|                  | 03                 | Channel 3          |                  |             | ×           | 0               | 0.0.0.0 : 01     |               | RVi             |                  |     |   |
|                  | 04                 | Channel 4          |                  |             | ×           | 0               | 0.0.0.0 : 01     |               | RVi             |                  |     |   |
|                  | 05                 | Channel 5          |                  |             |             | 8               | 0.0.0.0 : 01     |               | RVi             |                  |     |   |
|                  | 06                 | Channel 6          |                  |             |             | 0               | 0.0.0.0 : 01     |               | RVi             |                  |     |   |
|                  | 07                 | Channel 7          |                  |             |             | 0               | 0.0.0.0 : 01     |               | RVi             |                  |     |   |
|                  | <                  |                    |                  |             |             |                 |                  |               |                 |                  |     |   |
|                  | Vabriat            |                    |                  |             |             |                 |                  |               |                 |                  |     |   |
|                  | Эдалин             |                    |                  |             |             |                 |                  |               |                 |                  |     |   |
|                  | Пропускна          | я способность (ост | r 120.0Mb        | 🗹 Бала      | анс пропуск | ной спо         | особности        |               |                 | На               | 22/ |   |
|                  |                    |                    |                  |             |             |                 |                  |               |                 |                  |     |   |
|                  |                    |                    |                  |             |             |                 |                  |               |                 |                  |     |   |
|                  |                    |                    |                  |             |             |                 |                  |               |                 |                  |     |   |

5) Для добавления IP-видеокамеры дважды кликните по ней левой кнопкой мыши. IP-видеокамера будет добавлена на первый свободный канал в списке;

| RVI                    | р<br>Записи | Архивация       | ́о<br>'Оповещ Ві | 🋍<br>идеоан | <b></b> р<br>Камеры | <b>Ш</b><br>Хранилище | 置<br>Настрой  | <b>С</b> истема | <b>Ж</b><br>Инфо | ڻ 🌲    |
|------------------------|-------------|-----------------|------------------|-------------|---------------------|-----------------------|---------------|-----------------|------------------|--------|
| Список устройств       |             |                 |                  |             |                     |                       |               |                 |                  |        |
| Настройка потока       | Настройка И | мпорт каналов   | Версии прошивок  | камер       | РоЕ информаци       | 19                    |               |                 |                  |        |
| Изображение            | ІР адрес    |                 |                  | ть IP Акт   | ивиров Доб          | авлено Протоко        |               |                 | МАС-адрес        |        |
| Наложение              | 192.168     | 12.99           | 1                | ×           |                     | ONVIF                 | 1             |                 |                  | ^      |
| nunoxenne<br>nunoxenne |             |                 |                  |             |                     |                       |               |                 |                  |        |
| детектор движен        |             |                 |                  |             |                     |                       |               |                 |                  |        |
| 'Детектор закрыт       |             |                 |                  |             |                     |                       |               |                 |                  |        |
| Тревожный вход         |             |                 |                  |             |                     |                       |               |                 |                  |        |
| Потеря видео           |             |                 |                  |             |                     |                       |               |                 |                  |        |
| Настройки PTZ          |             |                 |                  |             |                     |                       |               |                 |                  |        |
|                        | Стоп        | Добавит         | гь Автодобавло   | е Вр        | учную               | Включить смарт-ко     | дек Тип устро | ойства IPv4     | ∽ Bce            | $\sim$ |
|                        | Добавленны  | ые устройства   |                  |             |                     |                       |               |                 |                  |        |
|                        | Канал       | Имя             | Состояние        | Изме        | Удалить Вкл         | Адрес                 |               | Протокол        |                  |        |
|                        |             | Channel 1       |                  |             | × Ø                 | 0.0.0.0 : 01          |               | RVi             |                  |        |
|                        |             | Channel 2       |                  |             | ×                   | 0.0.0.0 : 01          |               | RVI             |                  |        |
|                        |             | Channel 3       |                  |             | × 0                 | 0.0.0.0 : 01          |               | RVI<br>DV6      |                  |        |
|                        |             | Channel 5       |                  |             |                     | 0.0.0.0.01            |               | RVI<br>DVi      |                  |        |
|                        | 06          | Channel 6       |                  |             | × Q                 | 0.0.0.0.01            |               | RVI             |                  |        |
|                        | 07          | Channel 7       |                  | 1           | x Q                 | 0.0.0.0 : 01          |               | RVI             |                  |        |
|                        | <           |                 |                  |             |                     |                       |               |                 |                  | Ň      |
|                        |             |                 |                  |             |                     |                       |               |                 |                  |        |
|                        | удалить     |                 |                  |             |                     |                       |               |                 |                  |        |
|                        | Пропускная  | способность (ос |                  | 🗹 Бала      | нс пропускной       | способности           |               |                 | Ha               | зал    |
|                        |             |                 |                  |             |                     |                       |               |                 |                  |        |
|                        |             |                 |                  |             |                     |                       |               |                 |                  |        |

6) В случае, если пароль IP-видеокамеры и видеорегистратора отличаются в столбце «Состояние» будет отображаться ошибка. Для редактирования пароля напротив нужного канала нажмите 🧪 ;

| RVI              | р<br>Записи | Архивация           | <b>∆₀</b><br>'Оповещ Ві | <u>і́іі́</u><br>идеоан | <b>і</b><br>Камеры | 📆<br>Хранилище    | 🌃<br>Настрой  | <b>С</b> истема | <b>Ж</b><br>Инфо |     | . U |
|------------------|-------------|---------------------|-------------------------|------------------------|--------------------|-------------------|---------------|-----------------|------------------|-----|-----|
| Список устройств |             |                     |                         |                        |                    |                   |               |                 |                  |     |     |
| Настройка потока | Настройка 🛛 | імпорт каналов      | Версии прошивок         | камер Р                | оЕ информация      | 4                 |               |                 |                  |     |     |
| Изображение      | 🗌 ІР адре   | c                   | Измени                  | гь IP Акти             | виров Доба         | влено Протокол    | Канал         |                 | МАС-адрес        |     |     |
| Наложение        | 192.168     | .12.99              |                         |                        |                    | ONVIF             |               |                 |                  |     |     |
| Детектор движен  |             |                     |                         |                        |                    |                   |               |                 |                  |     |     |
| 'Детектор закрыт |             |                     |                         |                        |                    |                   |               |                 |                  |     |     |
| Тревожный вхол   |             |                     |                         |                        |                    |                   |               |                 |                  |     |     |
| Потеря вилео     |             |                     |                         |                        |                    |                   |               |                 |                  |     |     |
| потеря видео     |             |                     |                         |                        |                    |                   |               |                 |                  |     |     |
| Настройки PTZ    | Поиск       | Добавит             | ь Автодобавле           | е Вру                  | чную 📃 В           | ключить смарт-код | ек Тип устрой | іства ІРу       | 4 🗸 Bce          |     |     |
|                  | Добавленн   | ые устройства       |                         |                        |                    |                   |               |                 |                  |     |     |
|                  | Канал       | Имя                 | Состояние               | Изме                   | Удалить Вкл        | Адрес             |               | Протокол        |                  |     |     |
|                  | 01          | Channel 1           | Δ                       | 1                      |                    | 192.168.12.99 : 0 |               | ONVIF           |                  |     |     |
|                  | 02          | Channel 2           |                         |                        | × <u>o</u>         | 0.0.0.0 : 01      |               | RVi             |                  |     |     |
|                  | 03          | Channel 3           |                         |                        | × <u>S</u>         | 0.0.0.0 : 01      |               | RVi             |                  |     |     |
|                  |             | Channel 4           |                         |                        | × O                | 0.0.0.0 : 01      |               | RVi             |                  |     |     |
|                  | 05          | Channel 5           | <b>↓</b>                |                        | × Ö                | 0.0.0.0 : 01      |               | RVi             |                  |     |     |
|                  |             | Channel 6           |                         |                        | × N                | 0.0.0.0 : 01      |               | RVI             |                  |     |     |
|                  | 07          | Channel 7           |                         |                        | × 0                | 0.0.0.0 : 01      |               | RVI             |                  |     |     |
|                  |             |                     |                         |                        |                    |                   |               |                 |                  |     |     |
|                  | Удалит      |                     |                         |                        |                    |                   |               |                 |                  |     |     |
|                  |             |                     |                         |                        |                    |                   |               |                 |                  |     |     |
|                  | Пропускная  | я способность (ост. |                         | 🗹 Балан                | с пропускной с     | пособности        |               |                 | Ha               | зад |     |
|                  |             |                     |                         |                        |                    |                   |               |                 |                  |     |     |
|                  |             |                     |                         |                        |                    |                   |               |                 |                  |     |     |
|                  |             |                     |                         |                        |                    |                   |               |                 |                  |     |     |

7) В появившемся окне в поля «Пользователь» и «Пароль» введите **имя поль**зователя и пароль от IP-видеокамеры. Затем нажмите «Сохранить»;

| Списох устройств<br>Настройка потока<br>Изображение<br>Наложение<br>Наложение<br>Детектор движен<br>/Детектор закрыт<br>Тревожный вход<br>Потеря видео<br>Настройки РТZ<br>По<br>Добавле.<br>Канал<br>Порт<br>Порт<br>П |
|----------------------------------------------------------------------------------------------------|
| Удаи<br>Пропускнои сносочности се на велоние<br>Пропускнои сносочности (се на велоние<br>Назал                                                                                                    |

# 8) ІР-видеокамера добавлена и готова к работе.

| RVI              | р<br>Записи | <b>Е</b><br>Архивация | ́о<br>'Оповещ  | <u>і́Ш́</u><br>Видеоан… | 🗖<br>Каме   | <b>р</b><br>ры | 🛅<br>Хранилище           | 🌇<br>Настрой…  | <b>до</b><br>Система   | <b>Ж</b><br>Инфо |     | <b>b</b> |
|------------------|-------------|-----------------------|----------------|-------------------------|-------------|----------------|--------------------------|----------------|------------------------|------------------|-----|----------|
| Список устройств |             |                       |                |                         |             |                |                          |                |                        |                  |     |          |
| Настройка потока | Настройка   | 1мпорт каналов        | Версии прошиво | к камер                 | РоЕ инфор   | мация          |                          |                |                        |                  |     |          |
| Изображение      | 🗌 ІР адре   | <u>:</u> د            | Измен          | ить IP Акт              | гивиров     | Добавл         | лено Протоко <i>ј</i>    | і Канал        |                        | МАС-адрес        |     |          |
| Наложение        | 192.168     | 3.12.99               |                |                         |             |                | ONVIF                    |                |                        |                  |     |          |
| Детектор движен  |             |                       |                |                         |             |                |                          |                |                        |                  |     |          |
| 'Детектор закрыт |             |                       |                |                         |             |                |                          |                |                        |                  |     |          |
| Тревожный вход   |             |                       |                |                         |             |                |                          |                |                        |                  |     |          |
|                  |             |                       |                |                         |             |                |                          |                |                        |                  |     |          |
| потеря видео     |             |                       |                |                         |             |                |                          |                |                        |                  |     |          |
| Настройки PTZ    | Поиск       | Добавит               | ь Автодобав.   | ле Вр                   | ручную      | 🔲 Вкл          | іючить смарт-ко <i>і</i> | цек Тип устрой | іства <mark>IPv</mark> | 4 🗸 Bce          |     |          |
|                  | Добавленн   | ые устройства         |                |                         |             |                |                          |                |                        |                  |     |          |
|                  | Канал       |                       | Состояние      | Изме                    | Удалить     | Вкл            | Адрес                    |                | Протокол               |                  |     |          |
|                  | 01          | Channel 1             |                |                         |             |                | 192.168.12.99 : 1        | D1             | ONVIF                  |                  |     |          |
|                  | 02          | Channel 2             |                |                         |             | 0              | 0.0.0.0 : 01             |                | RVi                    |                  |     |          |
|                  | 03          | Channel 3             |                |                         |             | 0              | 0.0.0.0 : 01             |                | RVi                    |                  |     |          |
|                  | 04          | Channel 4             |                |                         |             | 0              | 0.0.0.0 : 01             |                | RVi                    |                  |     |          |
|                  | 05          | Channel 5             |                |                         |             | 0              | 0.0.0.0 : 01             |                | RVi                    |                  |     |          |
|                  | 06          | Channel 6             |                |                         |             | 0              | 0.0.0.0 : 01             |                | RVi                    |                  |     |          |
|                  | 07          | Channel 7             |                |                         |             | 0              | 0.0.0.0 : 01             |                | RVi                    |                  |     |          |
|                  | <           |                       |                |                         |             |                |                          |                |                        |                  |     |          |
|                  | Удалит      | ь                     |                |                         |             |                | •                        |                |                        |                  |     |          |
|                  | Пропускна   | я способность (ост    |                | 🗹 Бала                  | анс пропуск | ной спо        | особности                |                |                        | На               | зад |          |